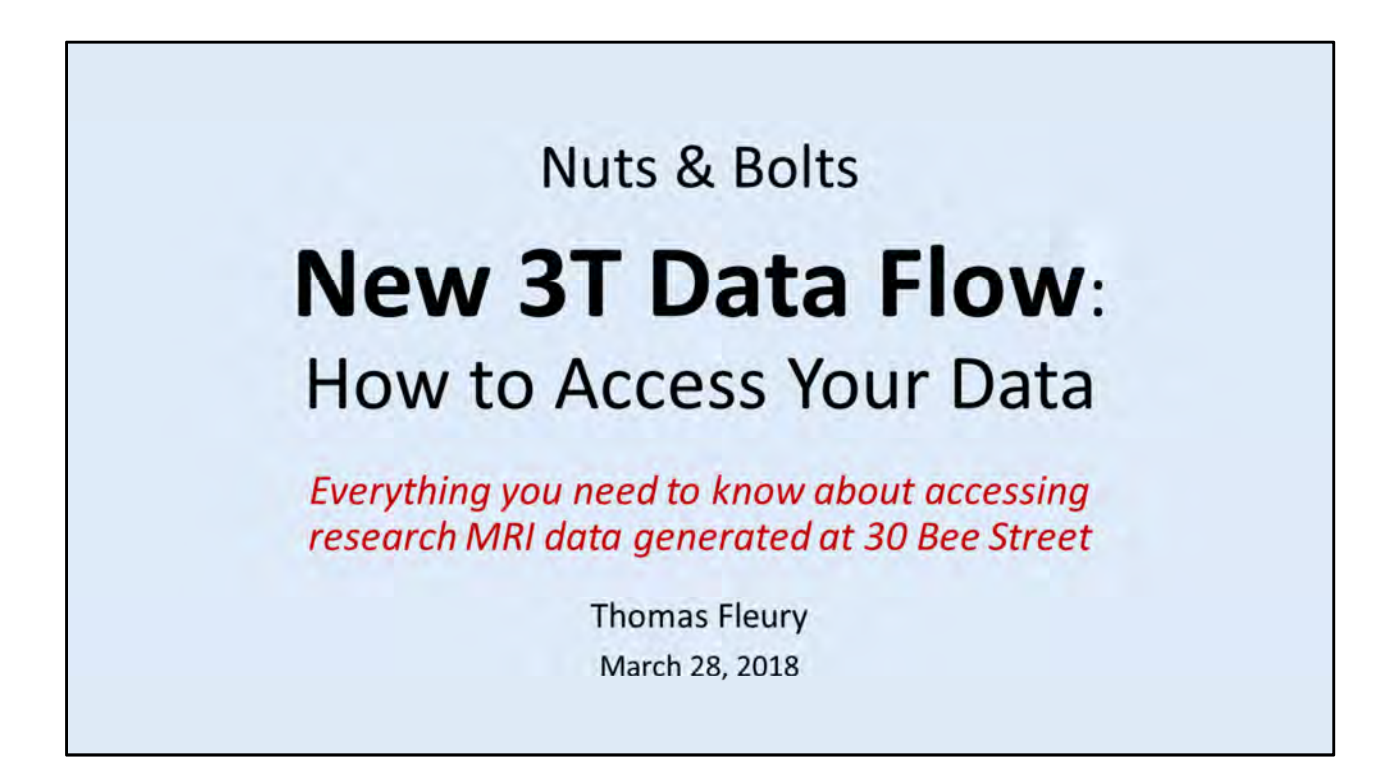

New Siemens Prisma 3T Data Flow and How to Access Your MRI Data Files Focusing on Accessing the NEW CBI Server "CBIHOME"

The old method used the CBI server "HIVELOGIN" (hivelogin.mdc.musc.edu).

The new method will use the CBI server "CBIHOME" ( cbihome.musc.edu ).

#### **CBI System Administrators**:

- Thomas Fleury792-2586fleurytw@musc.edu
- David Lewis 876-2463 lewidavi@musc.edu

\* When contacting by email, please include both CBI System Administrators to any initial email message: [fleurytw@musc.edu; lewidavi@musc.edu]

Modified from CBI Nuts and Bolts Meeting, Wednesday March 28, 2018 "New 3T Data Flow: How to Access Your Data" By Thomas Fleury

| Topics |       |                                |
|--------|-------|--------------------------------|
|        | 1.    | New MRI Projects               |
|        | П.    | CBI Servers Information        |
|        | III.  | <b>CBIHOME Key Information</b> |
|        | IV.   | WinSCP (Windows Only)          |
|        | V.    | CyberDuck (for Macs & Windows) |
|        | VI.   | FileZilla (for Macs & Windows) |
|        | VII.  | CBIHOME Directory Tree         |
|        | VIII. | Other Information              |

| Topics and Key Points Covered in Presentation                  | Slide # |
|----------------------------------------------------------------|---------|
| I: New MRI Projects                                            | 3       |
| Starting a New MRI Project                                     | 4       |
| II: CBI Servers Information                                    | 5       |
| Siemens Prisma 3T MRI Console PC and CAIRPACS Server           | 6       |
| MRI Data Flow from MRI > CBIHOME Server                        | 7-8     |
| DICOM Filename Format                                          | 9       |
| III: CBIHOME                                                   | 10      |
| Key Information for CBIHOME Server (cbihome.musc.edu)          | 11      |
| Adding/Removing Users on CBIHOME Server                        | 12      |
| Accessing CBIHOME through SFTP/SCP Client Application          | 13      |
| IV: WinSCP (SFTP/SCP Client Application for Windows PC Only)   | 14      |
| WinSCP Downloading & Installation                              | 15-17   |
| WinSCP Configuration                                           | 18-23   |
| Using WinSCP to Check Quota Space                              | 24      |
| V: CyberDuck (SFTP/SCP Client Application for Macs & Windows)  | 25      |
| CyberDuck Download & Installation                              | 26-28   |
| CyberDuck Configuration                                        | 29-31   |
| CyberDuck Accessing CBIHOME & Checking Quota Space             | 32-34   |
| VI: FileZilla (SFTP/SCP Client Application for Macs & Windows) |         |
| FileZilla Downloading & Installation                           | 36-38   |
| FileZilla Configuration                                        | 39-43   |
| VII: CBIHOME Directory Tree                                    | 44      |
| CBIHOME Server - Directory Tree: root, home, MRdata            | 45-47   |
| CBIHOME Server - Faculty Quota & Permissions                   | 48-49   |
| VIII: Other Information                                        | 50      |
| Missing/Incomplete Scan Data                                   | 51      |
| Incidental Findings                                            | 52      |

## I. New MRI Projects

Slide # Description

4

Starting a New MRI Project

| Topics and Key Points Covered in Presentation                  | Slide # |
|----------------------------------------------------------------|---------|
| I: New MRI Projects                                            | 3       |
| Starting a New MRI Project                                     | 4       |
| II: CBI Servers Information                                    | 5       |
| Siemens Prisma 3T MRI Console PC and CAIRPACS Server           | 6       |
| MRI Data Flow from MRI > CBIHOME Server                        | 7-8     |
| DICOM Filename Format                                          | 9       |
|                                                                | 10      |
| Key Information for CBIHOME Server (cbihome.musc.edu)          | 11      |
| Adding/Removing Users on CBIHOME Server                        | 12      |
| Accessing CBIHOME through SFTP/SCP Client Application          | 13      |
| IV: WinSCP (SFTP/SCP Client Application for Windows PC Only)   | 14      |
| WinSCP Downloading & Installation                              | 15-17   |
| WinSCP Configuration                                           | 18-23   |
| Using WinSCP to Check Quota Space                              | 24      |
| V: CyberDuck (SFTP/SCP Client Application for Macs & Windows)  |         |
| CyberDuck Download & Installation                              | 26-28   |
| CyberDuck Configuration                                        | 29-31   |
| CyberDuck Accessing CBIHOME & Checking Quota Space             | 32-34   |
| VI: FileZilla (SFTP/SCP Client Application for Macs & Windows) |         |
| FileZilla Downloading & Installation                           | 36-38   |
| FileZilla Configuration                                        | 39-43   |
| VII: CBIHOME Directory Tree                                    | 44      |
| CBIHOME Server - Directory Tree: root, home, MRdata            | 45-47   |
| CBIHOME Server - Faculty Quota & Permissions                   | 48-49   |
| VIII: Other Information                                        |         |
| Missing/Incomplete Scan Data                                   | 51      |
| Incidental Findings                                            | 52      |

### STARTING A NEW MRI PROJECT

STEP 1: Contact the CBI Techs

CBI Techs will email current "New Project" form.

Completed forms are emailed back to the cbitech@musc.edu

**STEP 2**: CBI Techs contact the researcher about scanning protocols.

**STEP 3**: Study added into our scheduling application, Calpendo.

User accounts are only created for MUSC Faculty.

STEP 4: Study and Users are added to the data server, CBIHOME.

#### **CBI Techs**

James Purl, James Coatsworth & Scott Henderson cbitech@musc.edu 843-792-2353

**Calpendo** (http://musc.calpendo.com) User accounts are only created for MUSC Faculty. Studies are linked to specific user accounts.

**CBIHOME** (cbihome.musc.edu) Studies are added only for MUSC Faculty. Storage space is limited to MUSC Faculty. User accounts are linked to MUSC Net ID. Users are given permissions to work in specific MUSC Faculty study folder(s).

### **II. CBI Servers Information**

Slide # Description (Topics & Key Points Covered in Presentation)

- 6 Siemens Prisma 3T MRI Console PC and CAIRPACS Server
- 7-8 MRI Data Flow from MRI > CBIHOME Server
- 9 DICOM Filename Format

| Topics and Key Points Covered in Presentation                  | Slide # |
|----------------------------------------------------------------|---------|
| I: New MRI Projects                                            | 3       |
| Starting a New MRI Project                                     | 4       |
| II: CBI Servers Information                                    | 5       |
| Siemens Prisma 3T MRI Console PC and CAIRPACS Server           | 6       |
| MRI Data Flow from MRI > CBIHOME Server                        | 7-8     |
| DICOM Filename Format                                          | 9       |
|                                                                | 10      |
| Key Information for CBIHOME Server (cbihome.musc.edu)          | 11      |
| Adding/Removing Users on CBIHOME Server                        | 12      |
| Accessing CBIHOME through SFTP/SCP Client Application          | 13      |
| IV: WinSCP (SFTP/SCP Client Application for Windows PC Only)   | 14      |
| WinSCP Downloading & Installation                              | 15-17   |
| WinSCP Configuration                                           | 18-23   |
| Using WinSCP to Check Quota Space                              | 24      |
| V: CyberDuck (SFTP/SCP Client Application for Macs & Windows)  | 25      |
| CyberDuck Download & Installation                              | 26-28   |
| CyberDuck Configuration                                        | 29-31   |
| CyberDuck Accessing CBIHOME & Checking Quota Space             | 32-34   |
| VI: FileZilla (SFTP/SCP Client Application for Macs & Windows) | 35      |
| FileZilla Downloading & Installation                           | 36-38   |
| FileZilla Configuration                                        | 39-43   |
| VII: CBIHOME Directory Tree                                    | 44      |
| CBIHOME Server - Directory Tree: root, home, MRdata            | 45-47   |
| CBIHOME Server - Faculty Quota & Permissions                   | 48-49   |
| VIII: Other Information                                        | 50      |
| Missing/Incomplete Scan Data                                   | 51      |
| Incidental Findings                                            | 52      |

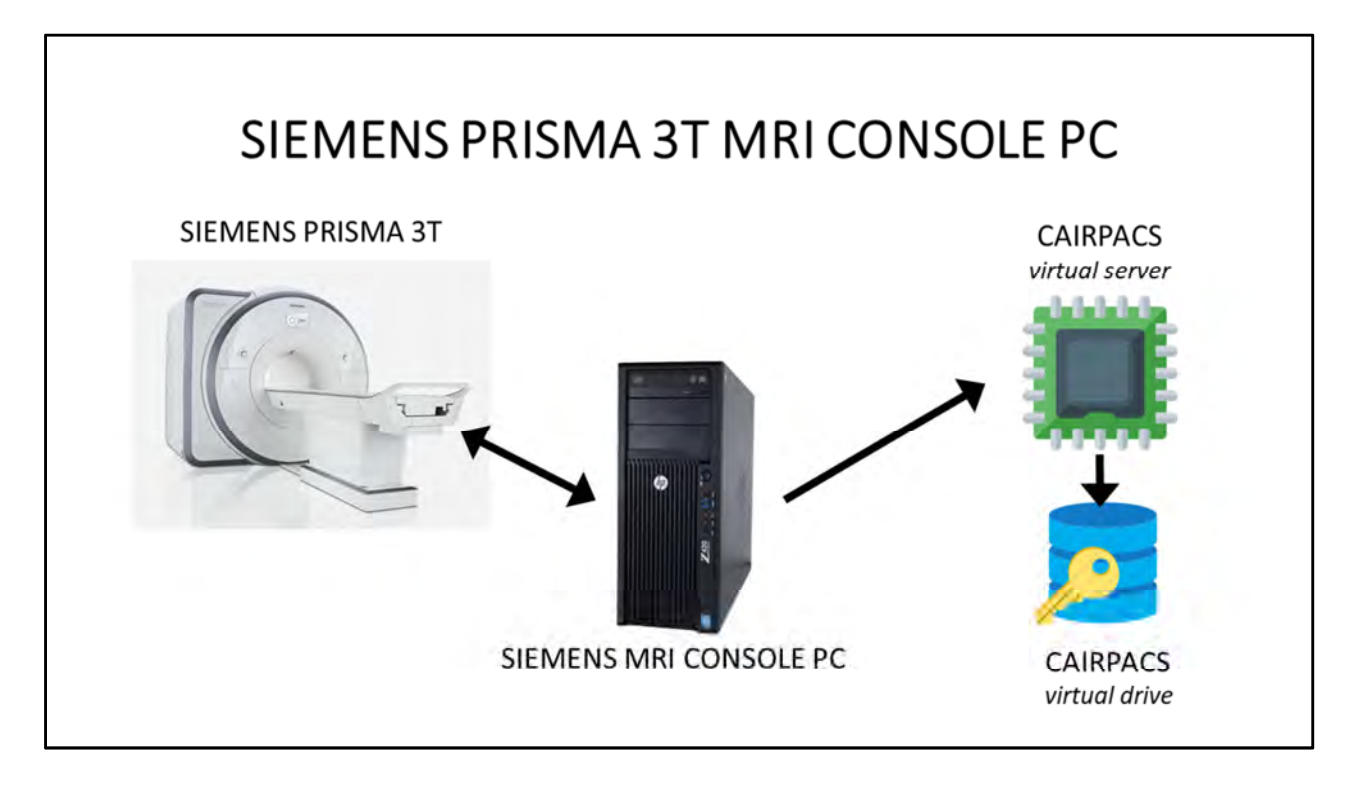

#### Siemens MRI Console PC

Very Limited Space: Original Scans remain on MRI Console PC for less than 2 weeks. If space is required, they may be removed sooner. Scans are only removed after verification of successful upload to CAIRPACS Virtual Drive.

#### CAIRPACS Server (MUSC Virtual Server)

CAIRPACS Server access by CBI System Administrators Only (**Tom Fleury** fleurytw@musc.edu 792-2586 or **Dave Lewis** lewidavi@musc.edu 876-2463) CAIRPACS Server contains programs which package individual scan session DICOMs into a zipped file. Completed packaged scan files are then uploaded into MUSC Faculty study folder directory located on the MRdata Virtual Drive mounted on CBIHOME Server.

#### **CAIRPACS** Virtual Drive

Location of DICOMs uploaded from Siemens MRI Console PC. Typically up to three months of scans remain on CAIRPACS Virtual Drive before files are compressed and uploaded to the archive drive. CAIRPACS Virtual Drive and the archive drive are backed up nightly through MUSC IT.

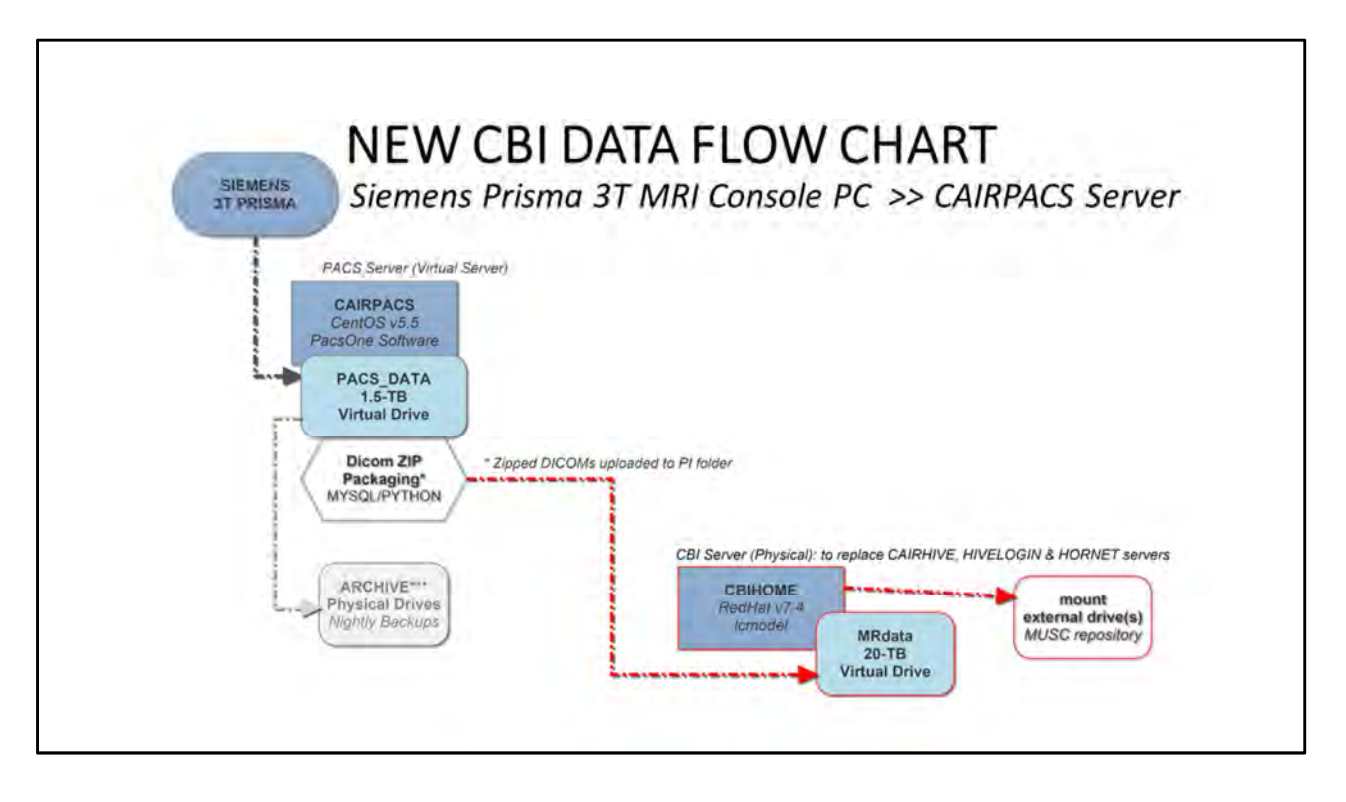

#### **Initial MRI Data Flow Chart**

#### Siemens MRI Console PC > CAIRPACS > PACS\_DATA

DICOM files are uploaded from the MRI Console PC (shown as SIEMENS 3T PRISMA) to the CAIRPACS server onto the mounted virtual drive PACS\_DATA. Once a completed scan has been uploaded, PACSONE application initiates programs that package all the DICOM files for the individual scan session into a compressed zip file with the following filename format: yyyymmdd\_HHMMSS\_PtID.zip

yyyy = year at start of scan session.
mm = month at start of scan session.
dd = day at start of scan session.
HH = hour at start of scan session.
MM = minute at start of scan session.
SS = second at start of scan session.
PtID = Patient ID entered at MRI Console PC at time of scan session.

Packaged DICOMs file Path: cbihome.musc.edu://MRdata/Faculty\_LastName/Study\_FolderName/upload/

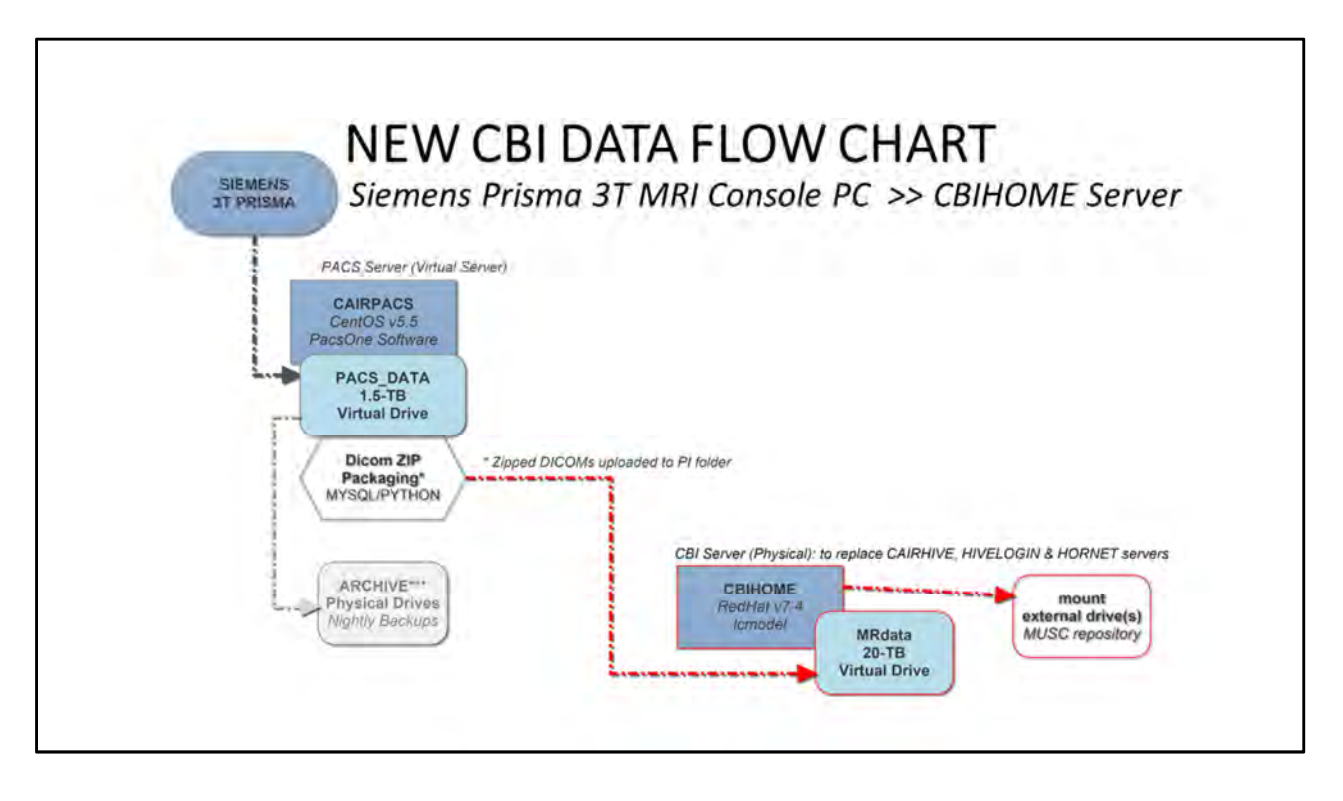

**Packaged DICOMs** (yyyymmdd\_HHMMSS\_PtID.zip) **are uploaded from "CAIRPACS"** server into the MUSC faculty study folder on the Virtual Drive "MRdata".

**CBIHOME Server** (Physical Server running Linux RHEL v7.4 operating system) MUSC Faculty, and the users whom they have granted permission, can access the CBIHOME Server. CBIHOME server accesses the virtual drive "MRdata" which is the drive to which the CAIRPACS server uploads zipped MRI DICOM files.

#### **MRdata Virtual Drive**

Each MUSC Faculty are given a single primary folder that can contain up to a maximum of 0.5 TB (500GB) of files. Zipped MRI DICOM files, from a study's MRI scan session, are uploaded from the CAIRPACS server to the MRdata Virtual Drive. Zipped DICOMs file upload path:

cbihome.musc.edu://MRdata/Faculty\_LastName/Study\_FolderName/upload/

**IMPORTANT**: CBIHOME server and MRdata Virtual Drive are backed up nightly through MUSC IT.

| Siemens Prisma file r | naming conven | tion:    |              |
|-----------------------|---------------|----------|--------------|
| Siemens MR            | series d      | ate      | other        |
| vv                    | V             | v        | vv           |
| 1.3.12.2.1107.5.2.43. | .167021.20180 | 40109002 | 142269100778 |
|                       | ^^            | ^        | ^            |
|                       | system        | serie    | S            |
| SPI                   | rial number   | time     |              |

#### **DICOM File Naming Structure**

Typical file naming structure format for DICOM file: First 8 sections contains information about the "Siemens MR". Section 9 is the scanner serial number. Section 10 is the scan date (yyyymmdd), followed by the time (hhmmss).

 Siemens MR
 series date
 other

 v-----v
 v----v
 v----v

 1.3.12.2.1107.5.2.43.167021.2018040109002142269100778
 ^----v

 system
 series

 serial number
 time

Siemens Prisma Magnetom naming convention: http://godzilla.kennedykrieger.org/dicomfiles/dicomuid.html

## III. CBIHOME

- 11 Key Information for CBIHOME Server ( cbihome.musc.edu )
- 12 Adding/Removing Users on CBIHOME Server
- 13 Accessing CBIHOME through SFTP/SCP Client Application

| Topics and Key Points Covered in Presentation                  | Slide # |
|----------------------------------------------------------------|---------|
| I: New MRI Projects                                            | 3       |
| Starting a New MRI Project                                     | 4       |
| II: CBI Servers Information                                    | 5       |
| Siemens Prisma 3T MRI Console PC and CAIRPACS Server           | 6       |
| MRI Data Flow from MRI > CBIHOME Server                        | 7-8     |
| DICOM Filename Format                                          | 9       |
|                                                                | 10      |
| Key Information for CBIHOME Server (cbihome.musc.edu)          | 11      |
| Adding/Removing Users on CBIHOME Server                        | 12      |
| Accessing CBIHOME through SFTP/SCP Client Application          | 13      |
| IV: WinSCP (SFTP/SCP Client Application for Windows PC Only)   | 14      |
| WinSCP Downloading & Installation                              | 15-17   |
| WinSCP Configuration                                           | 18-23   |
| Using WinSCP to Check Quota Space                              | 24      |
| V: CyberDuck (SFTP/SCP Client Application for Macs & Windows)  | 25      |
| CyberDuck Download & Installation                              | 26-28   |
| CyberDuck Configuration                                        | 29-31   |
| CyberDuck Accessing CBIHOME & Checking Quota Space             | 32-34   |
| VI: FileZilla (SFTP/SCP Client Application for Macs & Windows) | 35      |
| FileZilla Downloading & Installation                           | 36-38   |
| FileZilla Configuration                                        | 39-43   |
| VII: CBIHOME Directory Tree                                    | 44      |
| CBIHOME Server - Directory Tree: root, home, MRdata            | 45-47   |
| CBIHOME Server - Faculty Quota & Permissions                   | 48-49   |
| VIII: Other Information                                        | 50      |
| Missing/Incomplete Scan Data                                   | 51      |
| Incidental Findings                                            | 52      |

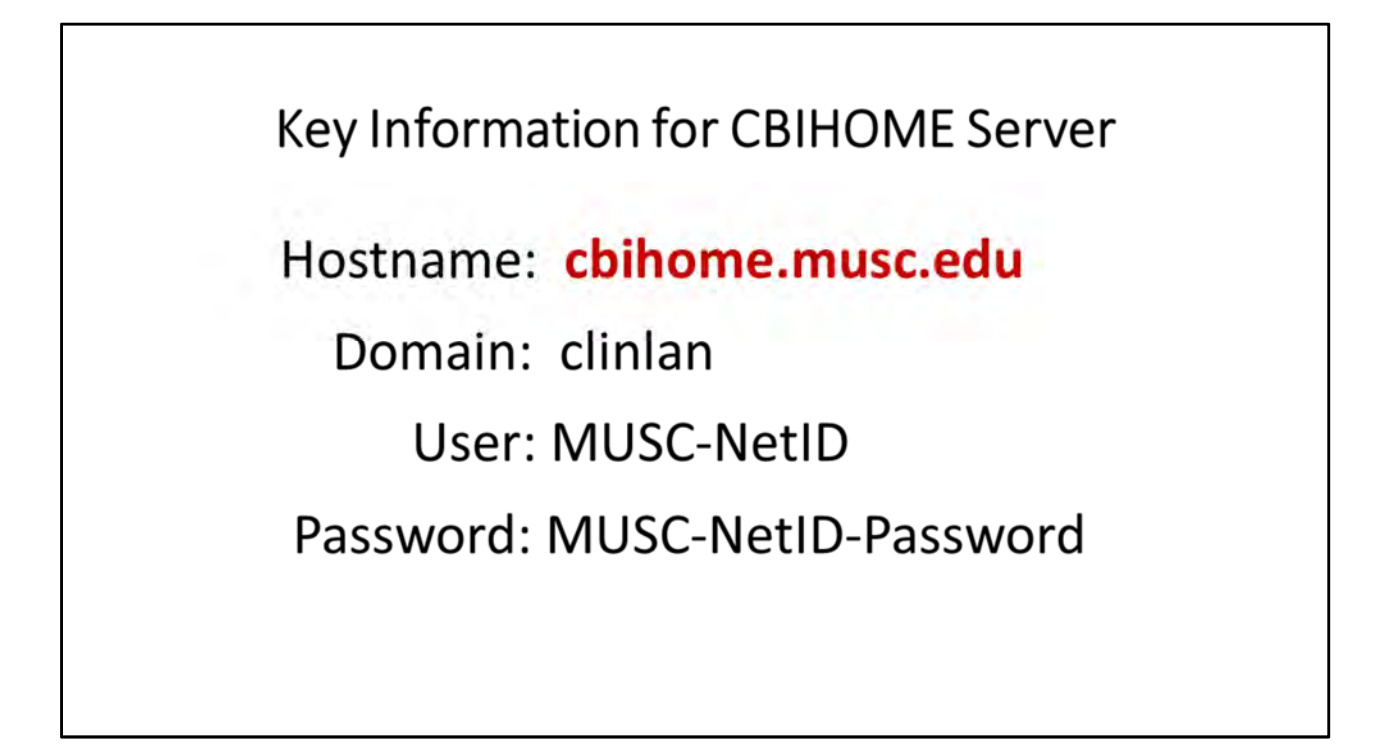

Accessing the NEW CBI User Server, "CBIHOME" can be done using previous methods which were used to access the HIVELOGIN server by using the information on this slide (and listed below):

#### Hostname: cbihome.musc.edu

**Windows Users**: The above information allows Windows users to access the CBIHOME server through: SSH program (PuTTY) or SFTP programs (WinSCP, Filezilla, CyberDuck, etc.).

**MAC Users**: The above information allows MAC users to access the CBIHOME server through: SSH from MAC terminal window, or SFTP programs (CyberDuck, Filezilla, etc.).

MUSC Faculty must email a request to add or remove users from their CBIHOME study folders. To Add a user to the CBIHOME server, CBI System Administrators require the user's full name, user's MUSC-NetID, user's MUSC Email address, and the study number(s)/study folder(s) to be added to.

**IMPORTANT**: It is strongly recommended that you update any programs that you have been using to access CBIHOME.

# Adding/Removing Users on CBIHOME Server (1.) MUSC Faculty must email CBI System Administrators (2.) To Add a user: (A.) Users Full Name (B.) User MUSC-NetID (C.) User MUSC Email Address (D.) Study Number(s) / Study Folder(s)

#### Adding/Removing Users to CBIHOME Server

(1.) MUSC Faculty must email CBI System Administrators a request to add or remove users from their CBIHOME study folders.

(2.) To Add a user to the CBIHOME server, MUSC Faculty must email the CBI System Administrators the following information:

- (A.) Users full name
- (B.) User MUSC-NetID
- (C.) User MUSC Email address
- (D.) Study Number(s) / Study Folder(s)

#### Sample Email:

Please add the below people to Study # 12345 /MRdata/Faculty\_LastName/Study12345\_fMRI/ Thomas Fleury, twf123, fleurytw@musc.edu

**IMPORTANT:** MUSC Faculty must inform the CBI System Administrators whenever users need to be removed from having access to specific Faculty folders and/or specific study folders.

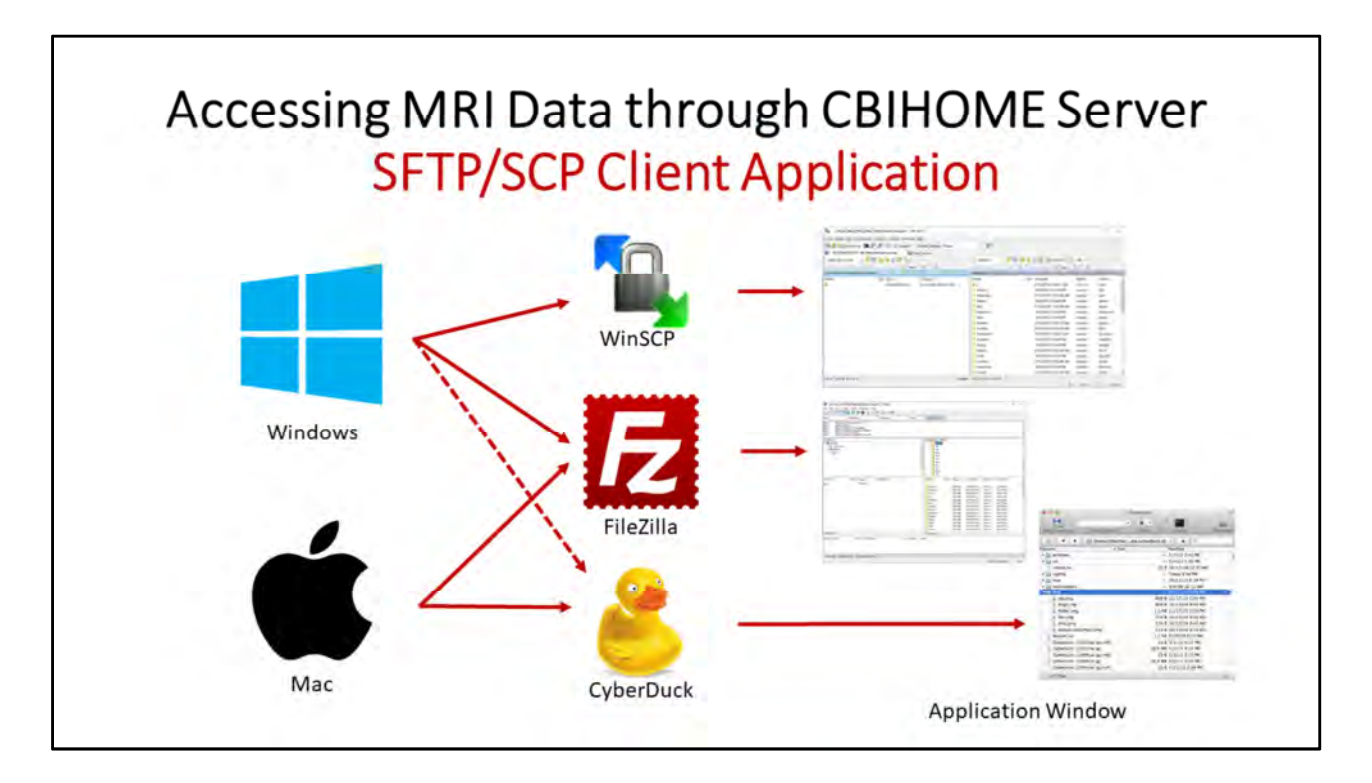

#### Accessing MRI Data through CBIHOME Server

SFTP/SCP Client Application

Graphical User Interface (GUI) programs for transferring files. WinSCP, CyberDuck, Filezilla, etc.

see section "IV. WinSCP" about WinSCP Installation and Configuration. see section "V. CyberDuck" about CyberDuck Installation and Configuration. see section "VI. FileZilla" about FileZilla Installation and Configuration.

#### **Windows Computers**

Use WinSCP, FileZilla, CyberDuck to access CBIHOME data files.

#### **Mac Computers**

Use CyberDuck, FileZilla to access CBIHOME data files.

#### \* Must be on MUSC Secure Network to connect to CBIHOME.

| Slide # | Description                       |
|---------|-----------------------------------|
| 15      | WinSCP Downloading                |
| 16-17   | WinSCP Installation               |
| 18-21   | WinSCP Configuration              |
| 22-23   | WinSCP Accessing CBIHOME          |
| 24      | Using WinSCP to Check Quota Space |

| Topics and Key Points Covered in Presentation                  | Slide # |
|----------------------------------------------------------------|---------|
| I: New MRI Projects                                            | 3       |
| Starting a New MRI Project                                     | 4       |
| II: CBI Servers Information                                    | 5       |
| Siemens Prisma 3T MRI Console PC and CAIRPACS Server           | 6       |
| MRI Data Flow from MRI > CBIHOME Server                        | 7-8     |
| DICOM Filename Format                                          | 9       |
|                                                                | 10      |
| Key Information for CBIHOME Server (cbihome.musc.edu)          | 11      |
| Adding/Removing Users on CBIHOME Server                        | 12      |
| Accessing CBIHOME through SFTP/SCP Client Application          | 13      |
| IV: WinSCP (SFTP/SCP Client Application for Windows PC Only)   | 14      |
| WinSCP Downloading & Installation                              | 15-17   |
| WinSCP Configuration                                           | 18-23   |
| Using WinSCP to Check Quota Space                              | 24      |
| V: CyberDuck (SFTP/SCP Client Application for Macs & Windows)  | 25      |
| CyberDuck Download & Installation                              | 26-28   |
| CyberDuck Configuration                                        | 29-31   |
| CyberDuck Accessing CBIHOME & Checking Quota Space             | 32-34   |
| VI: FileZilla (SFTP/SCP Client Application for Macs & Windows) | 35      |
| FileZilla Downloading & Installation                           | 36-38   |
| FileZilla Configuration                                        | 39-43   |
| VII: CBIHOME Directory Tree                                    | 44      |
| CBIHOME Server - Directory Tree: root, home, MRdata            | 45-47   |
| CBIHOME Server - Faculty Quota & Permissions                   | 48-49   |
| VIII: Other Information                                        |         |
| Missing/Incomplete Scan Data                                   | 51      |
| Incidental Findings                                            | 52      |

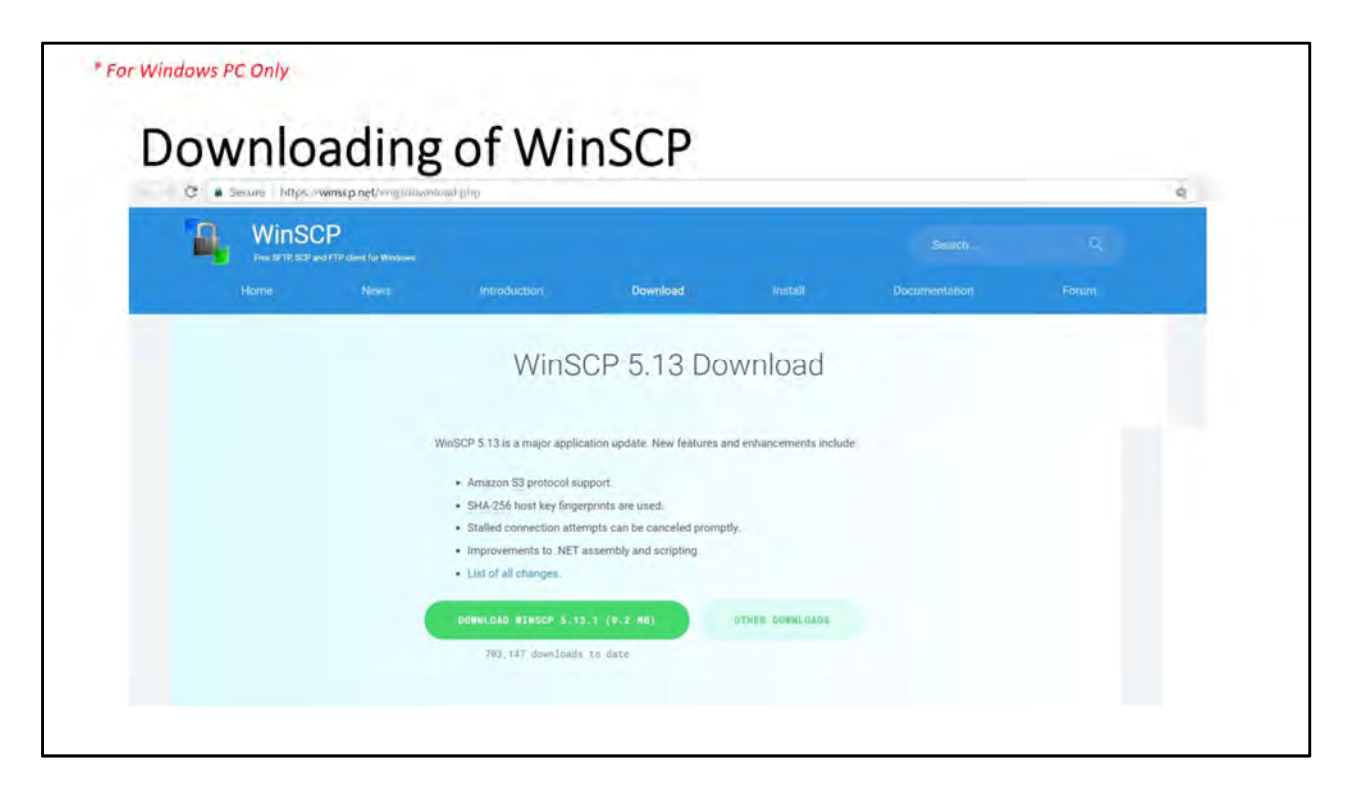

**Installation of WinSCP** (slide 1 of 3)

WinSCPhttps://winscp.net/eng/index.phpWinSCP Downloadhttps://winscp.net/eng/download.phpCurrent version as of 20180425: 5.13.1(WinSCP-5.13.1-Setup.exe [9.2 Mbytes])

#### Installation Steps for WinSCP:

- (1.) Run the downloaded file.
- (2.) Accept License Agreement
- (3.) Select "Setup Type" (Typical or Custom Installation). FYI: Default directory path "C:\Program Files (x86)\WinSCP
- (4.) Select Initial User Setting Commander (two panels: left for local directories, right for remote directory) Explorer (only remote directory)
- (5.) Install.

If asked to import stored PuTTY sessions, select either "Yes" or "No" button.

- (6.) Skip Ads by clicking on "Next" button
- (7.) Finalize installation by clicking on the "Finish" button.

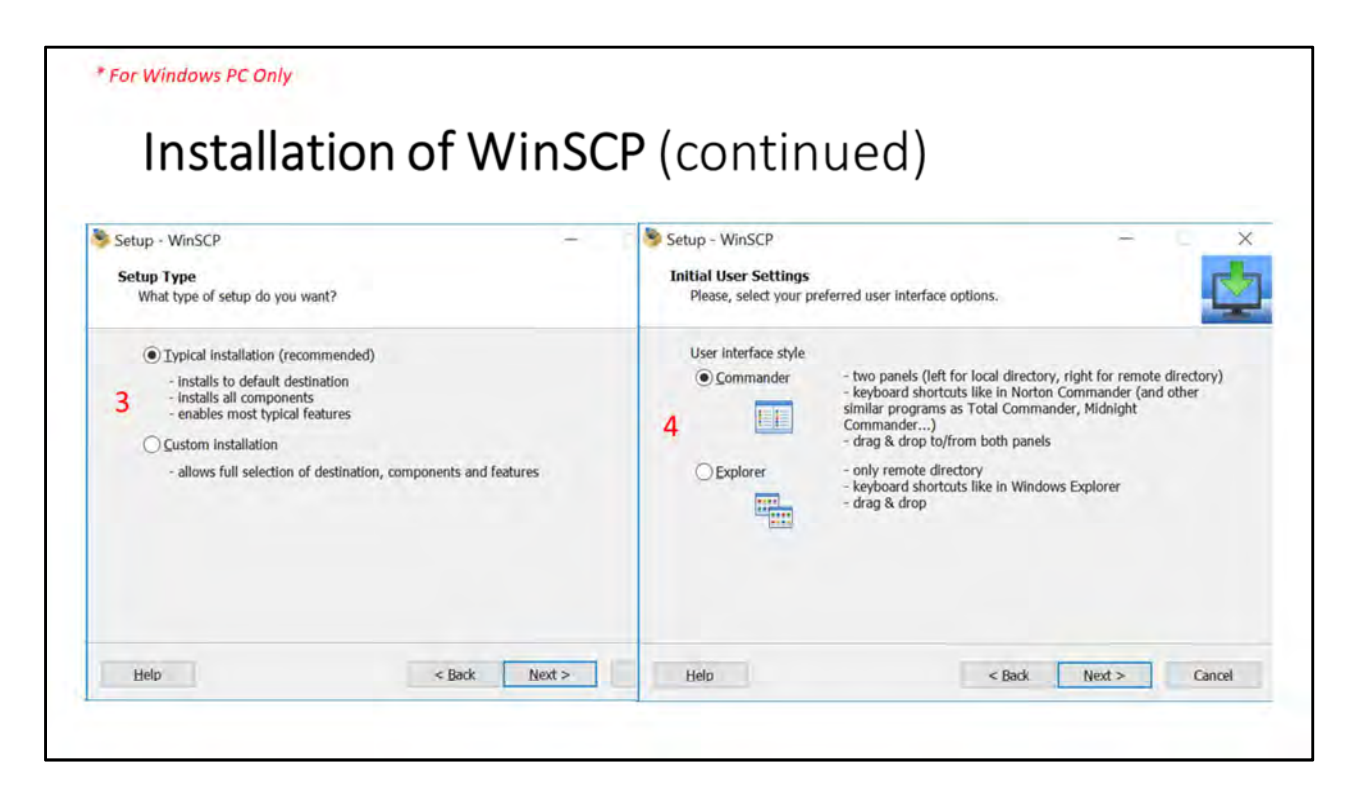

**Installation of WinSCP** (slide 2 of 3)

WinSCPhttps://winscp.net/eng/index.phpWinSCP Downloadhttps://winscp.net/eng/download.phpCurrent version as of 20180425: 5.13.1(WinSCP-5.13.1-Setup.exe [9.2 Mbytes])

#### Installation Steps for WinSCP:

- (1.) Run the downloaded file.
- (2.) Accept License Agreement
- (3.) Select "Setup Type" (Typical or Custom Installation). FYI: Default directory path "c:\Program Files (x86)\WinSCP
- (4.) Select Initial User SettingCommander (two panels: left for local directories, right for remote directory)Explorer (only remote directory)
- (5.) Install.

If asked to import stored PuTTY sessions, select either "Yes" or "No" button.

- (6.) Skip Ads by clicking on "Next" button
- (7.) Finalize installation by clicking on the "Finish" button.

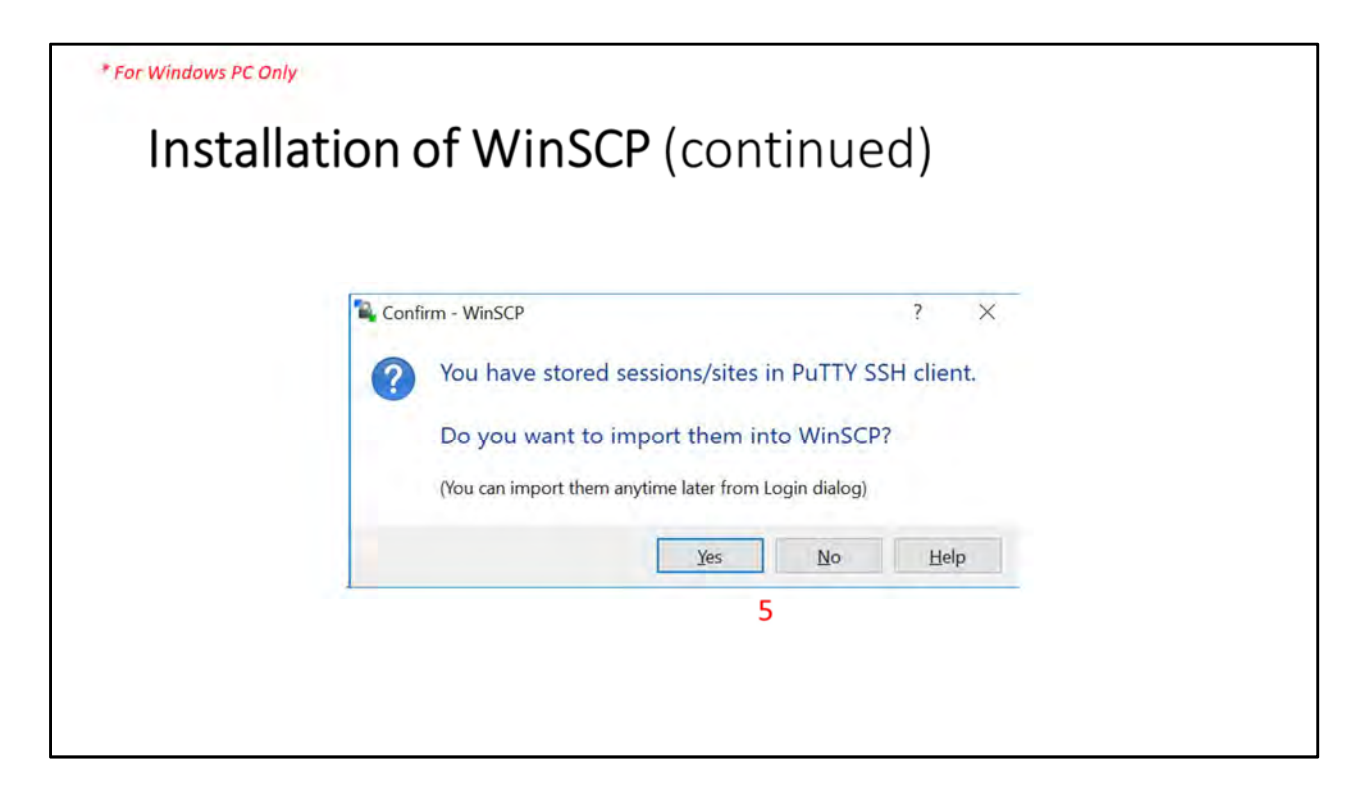

**Installation of WinSCP** (slide 3 of 3)

WinSCPhttps://winscp.net/eng/index.phpWinSCP Downloadhttps://winscp.net/eng/download.phpCurrent version as of 20180425: 5.13.1(WinSCP-5.13.1-Setup.exe [9.2 Mbytes])

#### Installation Steps for WinSCP:

- (1.) Run the downloaded file.
- (2.) Accept License Agreement
- (3.) Select "Setup Type" (Typical or Custom Installation). FYI: Default directory path "c:\Program Files (x86)\WinSCP
- (4.) Select Initial User Setting Commander (two panels: left for local directories, right for remote directory) Explorer (only remote directory)
- (5.) Install.

If asked to import stored PuTTY sessions, select either "Yes" or "No" button.

- (6.) Skip Ads by clicking on "Next" button
- (7.) Finalize installation by clicking on the "Finish" button.

| Elle protocol:<br>SFTP<br>Host name:<br>2 cbihome.musc.edu<br>22 c | Elimete | Castion                |                                               |
|--------------------------------------------------------------------|---------|------------------------|-----------------------------------------------|
| 4 MUSC-NetID<br>5 Save T Advanced                                  |         | Elle protocol:<br>SFTP | Port number: 3<br>22<br>Password:<br>Advanced |

#### **Configuration of WinSCP** (slide 1 of 6)

- (1.) Start WinSCP program.
- ( 2.) Enter "Host name" value of "cbihome.musc.edu".
- ( 3.) Enter "Port Number" value of "22".
- ( 4.) Enter MUSC-NetID into the "User name" box.
- ( 5.) Click the "Save" button.
- ( 6.) Popup window "Save session as site" appears.
- (7.) Accept "Site name" ("MUSC-NetID@cbihome.musc.edu") or modify ("CBIHOME").
- ( 8.) Click "OK" button to save name and session site.
- ( 9.) Select "Site name" on left side.
- (10.) Click the "Login" button.
- (11.) First time a computer accesses CBIHOME, you will get a "warning" window. If you are on a secure ethernet connection, click the "Yes" button.
- (12.) Enter your MUSC-NetID-Password.
- (13.) Click the "OK" button to finish connecting to the CBIHOME server.

- (14.) Select "/ <root>" from dropdown menu. (15.) Click on "MRdata"
- (16.) Step 14 above causes "/ <root>" to become "MRdata".
- (17.) Click on Faculty's Folder to access Study sub-folders and packaged DICOM files. /MRdata/Faculty\_LastName/Study1/upload/20180401\_121530\_1001v1.zip

| Login    |                                                                                                    | - *                                       |
|----------|----------------------------------------------------------------------------------------------------|-------------------------------------------|
| New Site | Session<br>Elle protocol:                                                                                                    |                                           |
|          | Save session as site<br>Site name:<br>MUSC-NetID@cbihome.musc.edu 7<br>Folder:<br><none><br/>Save password (not recommended)<br/>Create desktop shortcut<br/>8 OK Cancel</none> | ? ×<br>Port number:<br>22 ♥<br>Vdvanced ▼ |

#### **Configuration of WinSCP** (slide 2 of 6)

- (1.) Start WinSCP program.
- ( 2.) Enter "Host name" value of "cbihome.musc.edu".
- ( 3.) Enter "Port Number" value of "22".
- ( 4.) Enter MUSC-NetID into the "User name" box.
- ( 5.) Click the "Save" button.
- ( 6.) Popup window "Save session as site" appears.
- (7.) Accept "Site name" ("MUSC-NetID@cbihome.musc.edu") or modify ("CBIHOME").
- (8.) Click "OK" button to save name and session site.
- (9.) Select "Site name" on left side.
- (10.) Click the "Login" button.
- (11.) First time a computer accesses CBIHOME, you will get a "warning" window. If you are on a secure ethernet connection, click the "Yes" button.
- (12.) Enter your MUSC-NetID-Password.
- (13.) Click the "OK" button to finish connecting to the CBIHOME server.

- (14.) Select "/ <root>" from dropdown menu. (15.) Click on "MRdata"
- (16.) Step 14 above causes "/ <root>" to become "MRdata".
- (17.) Click on Faculty's Folder to access Study sub-folders and packaged DICOM files. /MRdata/Faculty\_LastName/Study1/upload/20180401\_121530\_1001v1.zip

| Cogin                       |                  | -         | ~      |
|-----------------------------|------------------|-----------|--------|
| New Site                    | Session          |           |        |
| 9 Andre Medbietanoneinascea | SFTP             |           |        |
|                             | Host name:       | Port n    | umber: |
|                             | cbihome.musc.edu |           | 22     |
|                             | User name:       | Password: |        |
|                             | MUSC-NetID       |           |        |
|                             | Edit             | Agreen    | BC     |
|                             |                  |           |        |
|                             |                  |           |        |
|                             |                  |           |        |

#### **Configuration of WinSCP** (slide 3 of 6)

- (1.) Start WinSCP program.
- ( 2.) Enter "Host name" value of "cbihome.musc.edu".
- ( 3.) Enter "Port Number" value of "22".
- ( 4.) Enter MUSC-NetID into the "User name" box.
- ( 5.) Click the "Save" button.
- ( 6.) Popup window "Save session as site" appears.
- (7.) Accept "Site name" ("MUSC-NetID@cbihome.musc.edu") or modify ("CBIHOME").
- ( 8.) Click "OK" button to save name and session site.
- (9.) Select "Site name" on left side.
- (10.) Click the "Login" button.
- (11.) First time a computer accesses CBIHOME, you will get a "warning" window. If you are on a secure ethernet connection, click the "Yes" button.
- (12.) Enter your MUSC-NetID-Password.
- (13.) Click the "OK" button to finish connecting to the CBIHOME server.

- (14.) Select "/ <root>" from dropdown menu. (15.) Click on "MRdata"
- (16.) Step 14 above causes "/ <root>" to become "MRdata".
- (17.) Click on Faculty's Folder to access Study sub-folders and packaged DICOM files. /MRdata/Faculty\_LastName/Study1/upload/20180401\_121530\_1001v1.zip

| /arning | ? ×                                                                                                    | Paceword - MUSC NotD/MUSC NETD@cbiboma.musc.edu                                           |
|---------|----------------------------------------------------------------------------------------------------|-------------------------------------------------------------------------------------------|
| 4       | Continue connecting to an unknown server and add its host<br>key to a cache?<br>The server's host key was not found in the cache. You have no guarantee that the<br>server is the computer you think it is.<br>The server's Ed25519 key details are:<br>Algorithm: ssh-ed25519 256<br>SHA-256: /EYxwq2//ge57niVeSEe7bbkUXIfi5cc8Ux4xXiYVcc=<br>MD5: 8d44b8a1b1:63?8d:tcc1:67:22b6:30:a826:86 | Searching for host<br>Connecting to host<br>Authenticating<br>Using username "MUSC-NetID" |
|         | If you trust this host, press Yes. To connect without adding host key to the cache,<br>press No. To abandon the connection press Cancel.<br><u>Copy key fingerprints to dipboard</u>                                                                                                    | Password:                                                                                 |
|         | 11 Yes Vo Cancel Help                                                                                                    | 13 OK Cancel Help                                                                         |

#### **Configuration of WinSCP** (slide 4 of 6)

- (1.) Start WinSCP program.
- ( 2.) Enter "Host name" value of "cbihome.musc.edu".
- ( 3.) Enter "Port Number" value of "22".
- ( 4.) Enter MUSC-NetID into the "User name" box.
- ( 5.) Click the "Save" button.
- ( 6.) Popup window "Save session as site" appears.
- (7.) Accept "Site name" ("MUSC-NetID@cbihome.musc.edu") or modify ("CBIHOME").
- (8.) Click "OK" button to save name and session site.
- (9.) Select "Site name" on left side.
- (10.) Click the "Login" button.
- (11.) First time a computer accesses CBIHOME, you will get a "warning" window. If you are on a secure ethernet connection, click the "Yes" button.
- (12.) Enter your MUSC-NetID-Password.

(13.) Click the "OK" button to finish connecting to the CBIHOME server.

- (14.) Select "/ <root>" from dropdown menu. (15.) Click on "MRdata"
- (16.) Step 14 above causes "/ <root>" to become "MRdata".
- (17.) Click on Faculty's Folder to access Study sub-folders and packaged DICOM files. /MRdata/Faculty\_LastName/Study1/upload/20180401\_121530\_1001v1.zip

| /- MUSC-NetiD/MUSC-NET      | D@cbihome musc edu     | - WinSCP                  | A SYGN                | 131                        | _            | 0     | ×        |
|-----------------------------|------------------------|---------------------------|-----------------------|----------------------------|--------------|-------|----------|
| Local Mark Eller Commande S | arrian Cintinue Remote | Mala                      |                       |                            |              |       |          |
| Ideal mare mes commands a   | ession Opuons Nemore   | riep .                    |                       |                            |              |       |          |
| 🕂 😋 🔮 Synchronize 🖬 🖓       | Cuene .                | Transfer Settings Default |                       |                            |              |       |          |
| MUSC-NetID/MUSC-NETID@      | :bihome.musc.edu 🖵 M   | New Session               |                       |                            |              |       |          |
| My documents • 👛 💟          |                        | <u>14</u>                 | / <root></root>       | 🕎 👘 🖓 🧭 🛍 Find Files 🐂     | 4.5.000      |       |          |
| 💷 udona 🕆 🖉 kan - 🗙 🖉       | New Yoperpia           | • 🕀 🗄 🕅                   | Download •            | 💷 🛪 🕼 😡 Properties 🔛 New • | + N          |       |          |
| C:\Users\MUSC-NetID\Documer | its\                   |                           | 1                     |                            |              |       |          |
| Name                        | Size Type              | Changed                   | Name                  | Size Changed               | Rights       | Owner | ^        |
| £                           | Parent directory       | 4/12/2018 9:46:10 PM      | £                     | 4/12/2018 2:36:51 PM       | 1-31-31-X    | root  |          |
| 19                          |                        |                           | apps                  | 4/9/2018 10:39:12 AM       | EANUL-312-32 | root  |          |
|                             |                        |                           | 2 bin                 | 4/12/2018 11:47:11 AM      | TWO/TWO/TWO: | root  |          |
|                             |                        |                           | boot.                 | 4/12/2018 12:00:13 PM      | 1-11-11-2    | toot  |          |
|                             |                        |                           | data                  | 4/19/2018 3:01:16 PM       | TWOTWS       | 1001  |          |
|                             |                        |                           | dev                   | 4/12/2010 2.3520 PM        | TWAT-M-X     | toot  |          |
|                             |                        |                           | etc                   | 4/25/2018 11:42:55 AM      | DWXT-XT-X    | root  |          |
|                             |                        |                           | home                  | 4/19/2018 2:47:44 PM       | TWXT-XT-X    | root  |          |
|                             |                        |                           | a lib                 | 4/12/2018 11:47:11 AM      | TWO/TWO/TWO/ | root  |          |
|                             |                        |                           | a lib64               | 4/12/2018 11:47:11 AM      | PWXPWXPWX    | root  |          |
|                             |                        |                           | media                 | 12/14/2017 12:23:02 PM     | rwxt-xt-x    | root  |          |
|                             |                        |                           | misc                  | 4/12/2018 2:36:51 PM       | LMXL-XL-X    | root  |          |
|                             |                        | 15                        | mot                   | 12/14/2017 12:23:02 PM     | TWOT-ST-X    | root  |          |
|                             |                        | 15                        | MRdata                | 4/19/2018 2:51:58 PM       | IMM-M-X      | root  |          |
|                             |                        |                           | net                   | 4/12/2018 2:36:51 PM       | rwa-xi-x     | root  |          |
|                             |                        |                           | opt                   | 12/14/2017 12:23:02 PM     | TWXE-XE-X    | 1001  | ~        |
| 0.0 -1 + FC KD - 0 -1 C     |                        | 5 hidden                  | 0.B of 0.B in 0 of 26 |                            |              |       | 2 hiddon |

#### **Configuration of WinSCP** (slide 5 of 6)

- (1.) Start WinSCP program.
- ( 2.) Enter "Host name" value of "cbihome.musc.edu".
- (3.) Enter "Port Number" value of "22".
- ( 4.) Enter MUSC-NetID into the "User name" box.
- ( 5.) Click the "Save" button.
- ( 6.) Popup window "Save session as site" appears.
- (7.) Accept "Site name" ("MUSC-NetID@cbihome.musc.edu") or modify ("CBIHOME").
- (8.) Click "OK" button to save name and session site.
- (9.) Select "Site name" on left side.
- (10.) Click the "Login" button.
- (11.) First time a computer accesses CBIHOME, you will get a "warning" window. If you are on a secure ethernet connection, click the "Yes" button.
- (12.) Enter your MUSC-NetID-Password.
- (13.) Click the "OK" button to finish connecting to the CBIHOME server.

- (14.) Select "/ <root>" from dropdown menu. (15.) Click on "MRdata"
- (16.) Step 14 above causes "/ <root>" to become "MRdata".
- (17.) Click on Faculty's Folder to access Study sub-folders and packaged DICOM files. /MRdata/Faculty\_LastName/Study1/upload/20180401\_121530\_1001v1.zip

| <ul> <li>✓ / - MUSC-NetID/MUSC-NETID@cbihome.musc.edu - WinSCP</li> <li>Lincal Mark Files. Commands Session Options Remote Help.</li> <li>✓ Synchronze ● ● ● ● ● Options Parater Settings Default</li> <li>✓ MUSC-NetID/MUSC-NETIO@cbihome.musc.edu ● New Session</li> <li>My documents ● ● ● ● ● ● ● ● ● ● ● ● ● ● ● ● ● ● ●</li></ul>                                                                                                    | MRdata - C<br>MRdata/<br>Jame<br>Adams<br>Adams            | Image: Size Changed         4/12/2018 256:51 PM 1/8/2018 255:44 PM 1/8/2018 255:44 PM                                                                                                    | Rights<br>r-xr-xr-x<br>rvzrvs   | Owner                      | * |
|----------------------------------------------------------------------------------------------------|------------------------------------------------------------|----------------------------------------------------------------------------------------------------|---------------------------------|----------------------------|---|
| Lincal Mark Files. Commands Session Options Remote Help<br>MUSC-NetID/MUSC-NETID@cbhome.musc.edu W New Session<br>My documents I I I I I I I I I I I I I I I I I I I                                                                                                    | MRdata - 12<br>MRdata/<br>Lame<br>Adams<br>Adams           | Ste Changed<br>4/12/2018 2:56:51 PM<br>1/8/2018 2:55:44 PM<br>1/8/2018 2:55:44 PM                                                                                                    | Rights<br>r-xr-xr-x<br>rwzrws   | Owner<br>root              | ^ |
| Image: Synchronize     Image: Synchronize     Image: Syncholise     Image: Synchronize     Image: Synchro | MRdata - C<br>MRdata/<br>Jame<br>Adams<br>Adams            | Image: Size Changed         4/12/2016 256:51 PM 1/8/2016 256:51 PM 1/8/2018 255:44 PM 1/8/2018 255:44 PM                                                                                                    | Rights<br>r-xt-xt-x<br>rwxtws++ | Owner<br>root              | ^ |
| MUSC-Net/D/MUSC-Net/D/MOscuments/<br>My documents -<br>C_USers/MUSC-Net/D/Documents/<br>Name Size Type Changed N<br>- Parent directory 4/12/2018 9-46:10 PM                                                                                                    | MRdata • (2)<br>MRdata/<br>Jame<br>Adams<br>Adams<br>Adams | Company Company C | Rights<br>r-xT-xT-X<br>rvptrws  | Owner<br>root              | ^ |
| Wides. Het Up/Moder. Het Up/Geordmentalization     Image: Previous association     16       My documents     Image: Previous association     Image: Previous association     16       C_USers/(MUSC-Net/ID/Documents)     Image: Previous association     Image: Previous association     Image: Previous association       Name     Size Type     Changed     Image: Previous association     Image: Previous association       Name     Size Type     Changed     Image: Previous association     Image: Previous association       Image: Previous association     Previous association     Image: Previous association     Image: Previous association                                                                                                    | MRdata - MRdata/<br>Amme<br>Adams<br>Adisetiyo<br>Antoo    | Image: State Changed         4/12/2018 2:36:51 PM           1/8/2018 2:36:51 PM         1/8/2018 2:36:51 PM                                                                                                    | Rights<br>r-xr-xr-x<br>rwxrws   | Owner<br>root              | ~ |
| My documents CLU C C C C C C C C C C C C C C C C C C                                                                                                    | MRdata •                                                   | Size Changed<br>4/12/2018 2:36:51 PM<br>1/8/2018 2:36:51 PM<br>1/8/2018 2:35:54 PM                                                                                                    | Rights<br>r-xr-xr-x<br>rwarws   | Owner<br>root              | ^ |
| C_Users\MUSC-NetID\Documents\ / //<br>Name Size Type Changed N<br>Barent directory 4/12/2018 9:46:10 PM                                                                                                    | MRdata/<br>lame<br>Adams<br>Adisetiyo<br>Antoo             | Size Changed<br>4/12/2018 2:36:51 PM<br>1/8/2018 2:55:44 PM                                                                                                    | Rights<br>r-xr-xr-x<br>rwarws   | Owner<br>root              | ^ |
| C:\Users\MUSC-NetID\Documents\ // /////////////////////////////////                                                                                                    | MRdata/<br>lame<br>Adams<br>Adisetiyo                      | Size Changed<br>4/12/2018 2:36:51 PM<br>1/8/2018 2:55:44 PM                                                                                                    | Rights<br>r-xr-xr-x<br>rwarws   | Owner<br>root              | ^ |
| Name Size Type Changed N<br>K - Parent directory 4/12/2018 9x46:10 PM.                                                                                                    | Adams<br>Adisetiyo                                         | Size Changed<br>4/12/2018 2:36:51 PM<br>1/8/2018 2:55:44 PM                                                                                                    | Rights<br>r-xr-xr-x<br>rwxrws   | Owner<br>root              | ^ |
| E _ Parent directory 4/12/2018 9:46:10 PM I                                                                                                    | Adams<br>Adisetiyo                                         | 4/12/2018 2:36:51 PM<br>1/8/2018 2:55:44 PM                                                                                                    | r-xr-xr-x<br>rwxrws             | root                       |   |
|                                                                                                    | Adams<br>Adisetiyo                                         | 1/8/2018 2:55:44 PM                                                                                                    | TW//TWS+++                      | 733                        |   |
|                                                                                                    | Adisetiyo                                                  | A / 1/1/ /// 1/1/ //// A / A / A                                                                                                    |                                 | 100                        |   |
|                                                                                                    |                                                            | 4/10/2010 10:33:44 AM                                                                                                    | TWOTWS***                       | Viab                       |   |
|                                                                                                    | Atr                                                        | 4/19/2018 11-41-08 AM                                                                                                    | DATIONE                         | atzam                      |   |
|                                                                                                    | Bachman                                                    | 1/8/2018 2-55-44 PM                                                                                                    | DANTIALS                        | bachmadl                   |   |
|                                                                                                    | Back                                                       | 1/8/2018 2:55:44 PM                                                                                                    | TWXTWS+                         | backs                      |   |
|                                                                                                    | Benitez                                                    | 4/19/2018 10:29:18 AM                                                                                                    | rwxrws                          | anb64                      |   |
|                                                                                                    | Bonilha                                                    | 4/10/2018 10:55:44 AM                                                                                                    | rwxrws                          | Hb3                        |   |
|                                                                                                    | Borckardt                                                  | 4/9/2018 11:45:07 AM                                                                                                    | rworws                          | borckard                   |   |
| )                                                                                                    | Bowden                                                     | 1/8/2018 2:55:44 PM                                                                                                    | rwxrws                          | mab225                     |   |
|                                                                                                    | Brady                                                      | 1/8/2018 2:55:44 PM                                                                                                    | rwxrws                          | bradyk.                    |   |
|                                                                                                    | Brown                                                      | 4/10/2018 10:55:44 AM                                                                                                    | rwarws+                         | trb31                      |   |
|                                                                                                    | Clark                                                      | 2/9/2018 9:55:04 AM                                                                                                    | rwarws                          | dgc200                     |   |
|                                                                                                    | Cortese                                                    | 4/10/2018 10:55:44 AM                                                                                                    | PWORTWS+                        | bmc4                       |   |
| 17                                                                                                    | Danielson                                                  | 1/8/2018 2:55:44 PM                                                                                                    | PW00TWS+++                      | danielso                   |   |
| 17                                                                                                    | Clark<br>Cortese<br>Danielson                              | 2/9/2018 9:55:04 AM<br>4/10/2018 10:55:44 AM<br>1/8/2018 2:55:44 PM                                                                                                    | rwarws<br>rwarws<br>rwarws      | dgc200<br>bmc4<br>danielso |   |

#### **Configuration of WinSCP** (slide 6 of 6)

- (1.) Start WinSCP program.
- ( 2.) Enter "Host name" value of "cbihome.musc.edu".
- ( 3.) Enter "Port Number" value of "22".
- ( 4.) Enter MUSC-NetID into the "User name" box.
- ( 5.) Click the "Save" button.
- ( 6.) Popup window "Save session as site" appears.
- (7.) Accept "Site name" ("MUSC-NetID@cbihome.musc.edu") or modify ("CBIHOME").
- (8.) Click "OK" button to save name and session site.
- (9.) Select "Site name" on left side.
- (10.) Click the "Login" button.
- (11.) First time a computer accesses CBIHOME, you will get a "warning" window. If you are on a secure ethernet connection, click the "Yes" button.
- (12.) Enter your MUSC-NetID-Password.
- (13.) Click the "OK" button to finish connecting to the CBIHOME server.

- (14.) Select "/ <root>" from dropdown menu. (15.) Click on "MRdata"
- (16.) Step 14 above causes "/ <root>" to become "MRdata".
- (17.) Click on Faculty's Folder to access Study sub-folders and packaged DICOM files. /MRdata/Faculty\_LastName/Study1/upload/20180401\_121530\_1001v1.zip

| ( Op     | erv              | and a second | Faculty_LastM | Name Prop                          | erties                                   | 7 × 5      |
|----------|------------------|--------------|---------------|------------------------------------|------------------------------------------|------------|
| Edd Fedd |                  | 1            | Common Che    | icksum                             |                                          |            |
| Col      | py F5            |              |               | 1 folder                           |                                          |            |
| Dup Dup  | plicate Shift+F5 |              | Location:     | /MRdata                            |                                          | 20         |
| Mo Mo    | Ve Fo            |              | Size: 21      | 200 GByt                           | (es                                      | Calculate  |
| V Del    | ste E0           |              |               | -                                  |                                          |            |
| Ø Rer    | ame F2           |              | Group:        |                                    | ~                                        | ]          |
|          | tom Commands     |              | Owner:        |                                    | ία                                       |            |
| File     | Namer Namer      |              | Permissions:  | Owner                              |                                          | Set UID    |
| rite     | i Names          |              | 1.1           | Group                              |                                          | Set GID    |
| Pro Pro  | perties F9       | Ľ            |               | Octal:                             | 2770                                     | Sticky bit |
| File     | Names •          | /            | Permissions:  | Qwner<br>Group<br>Others<br>Octal: | ☑R ☑W ☑X<br>☑R ☑W ☑X<br>□R ☑W □X<br>2770 | Set UID    |

#### Checking Quota Space in WinSCP:

- (18.) Right mouse click on selected Faculty folder "Faculty\_LastName" to get to the dropdown menu.
- (19.) Select "Properties" to open a folder properties window.
- (20.) Click the "Calculate" button.
- (21.) After calculation, size of space used will be displayed in the "Size" field. In this example, 200 Gbytes are used, therefore the "Faculty\_LastName" folder has 300 Gbytes that can still be used.

# V. CyberDuck (SFTP/SCP Client Application for Windows, Macs)

| Slide # | Description                          |
|---------|--------------------------------------|
| 26      | CyberDuck Downloading                |
| 27-28   | CyberDuck Installation               |
| 29      | CyberDuck Initial Run                |
| 30-31   | CyberDuck Configuration              |
| 32-33   | CyberDuck Accessing CBIHOME          |
| 34      | Using CyberDuck to Check Quota Space |
|         |                                      |

| Topics and Key Points Covered in Presentation                  | Slide # |
|----------------------------------------------------------------|---------|
| I: New MRI Projects                                            | 3       |
| Starting a New MRI Project                                     | 4       |
| II: CBI Servers Information                                    | 5       |
| Siemens Prisma 3T MRI Console PC and CAIRPACS Server           | 6       |
| MRI Data Flow from MRI > CBIHOME Server                        | 7-8     |
| DICOM Filename Format                                          | 9       |
|                                                                | 10      |
| Key Information for CBIHOME Server (cbihome.musc.edu)          | 11      |
| Adding/Removing Users on CBIHOME Server                        | 12      |
| Accessing CBIHOME through SFTP/SCP Client Application          | 13      |
| IV: WinSCP (SFTP/SCP Client Application for Windows PC Only)   | 14      |
| WinSCP Downloading & Installation                              | 15-17   |
| WinSCP Configuration                                           | 18-23   |
| Using WinSCP to Check Quota Space                              | 24      |
| V: CyberDuck (SFTP/SCP Client Application for Macs & Windows)  | 25      |
| CyberDuck Download & Installation                              | 26-28   |
| CyberDuck Configuration                                        | 29-31   |
| CyberDuck Accessing CBIHOME & Checking Quota Space             | 32-34   |
| VI: FileZilla (SFTP/SCP Client Application for Macs & Windows) |         |
| FileZilla Downloading & Installation                           | 36-38   |
| FileZilla Configuration                                        | 39-43   |
| VII: CBIHOME Directory Tree                                    | 44      |
| CBIHOME Server - Directory Tree: root, home, MRdata            | 45-47   |
| CBIHOME Server - Faculty Quota & Permissions                   | 48-49   |
| VIII: Other Information                                        |         |
| Missing/Incomplete Scan Data                                   | 51      |
| Incidental Findings                                            | 52      |

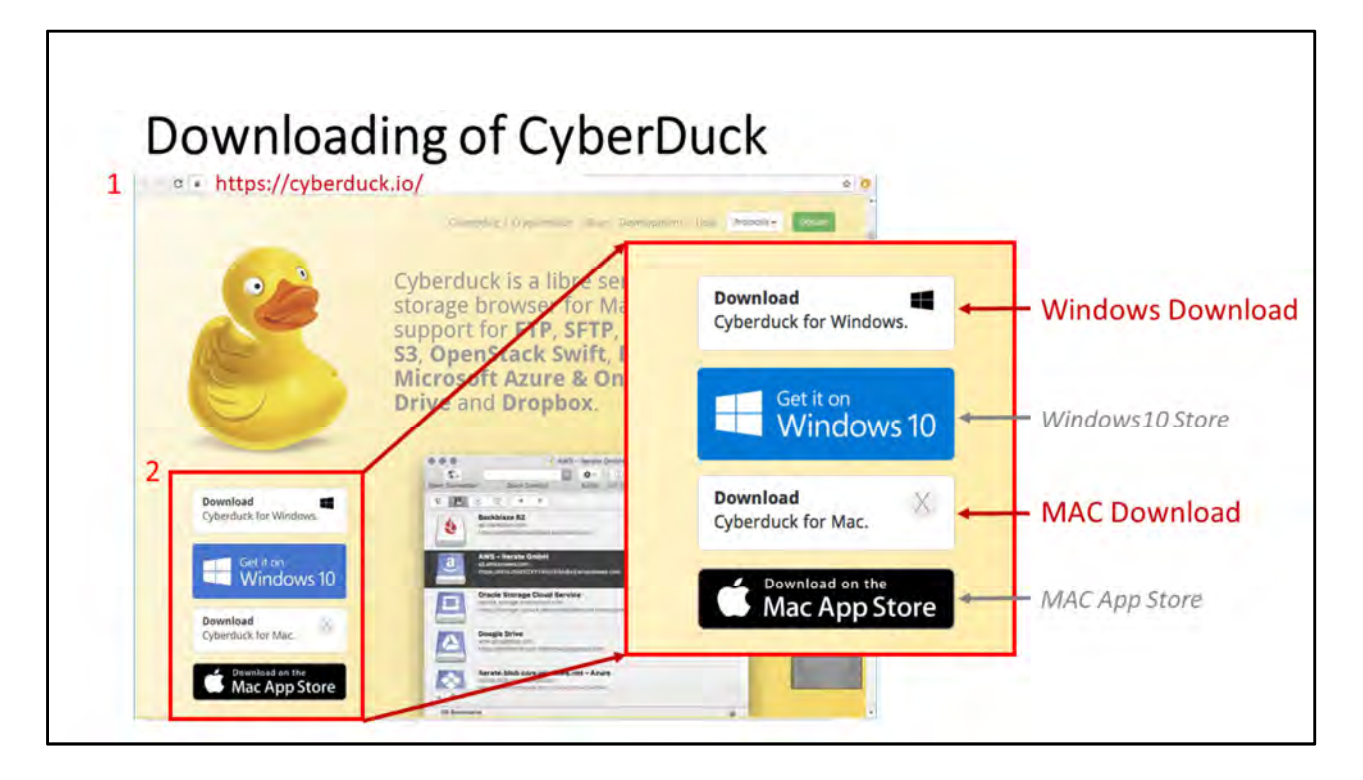

#### **Downloading of CyberDuck** (slide 1 of 1)

- ( 1.) Go to the CyberDuck website: https://cyberduck.io/
- ( 2.) Click on download link for your computer system. Win: Cyberduck-Installer-6.5.0.27854.exe

Mac: Cyberduck-6.5.0.27854.zip *Current version as of 20180501:* 6.5.0.27854

#### Installation Steps for CyberDuck (for MAC):

- ( 3.) Drag and Drop the downloaded file into your "Applications" folder.
- ( 4.) Click the "Open" button to start the installation process.
- ( 5.) Click on either "Cancel" or "Change" button for CyberDuck to be default SFTP location.
- ( 6.) Click on either "Don't Check" or "Check Automatically" for CyberDuck updates.

| 0/18/15.00m                       | 004.z/p        | Ť                  | n = m m    | App<br>III vi 🕹 vi | lications        | Q          | Saint       |
|-----------------------------------|----------------|--------------------|------------|--------------------|------------------|------------|-------------|
| * ib@cyduck.storage.oacecloud.com | 009A.zip       | Box Sync           |            |                    |                  | Aa         |             |
|                                   | 014.zip        | AirDrop<br>Recents | Contacts   | Dashboard          | DICOM Sort-2.1.9 | Dictionary | DisplayLink |
| Azure                             | 016A.zip       | Cloud              |            | <b>_</b>           | E                | 6          | F           |
|                                   | 016,zip        | Cloud Dr           | DVD Player | FaceTime           | FileZilla        | Firefox    | Font Book   |
| FileZilla_3.32.0_macosx-x86_setu  | ip_bundled.dmg | Devices            | -          | -                  |                  |            |             |

#### **Downloading of CyberDuck** (slide 1 of 1)

- ( 1.) Go to the CyberDuck website: https://cyberduck.io/
- ( 2.) Click on download link for your computer system.
   Win: Cyberduck-Installer-6.5.0.27854.exe
   Mac: Cyberduck-6.5.0.27854.zip
   *Current version as of 20180501:* 6.5.0.27854

#### Installation Steps for CyberDuck (for MAC):

- ( 3.) Drag and Drop the downloaded file into your "Applications" folder.
- ( 4.) Click the "Open" button to start the installation process.
- ( 5.) Click on either "Cancel" or "Change" button for CyberDuck to be default SFTP location.
- ( 6.) Click on either "Don't Check" or "Check Automatically" for CyberDuck updates.

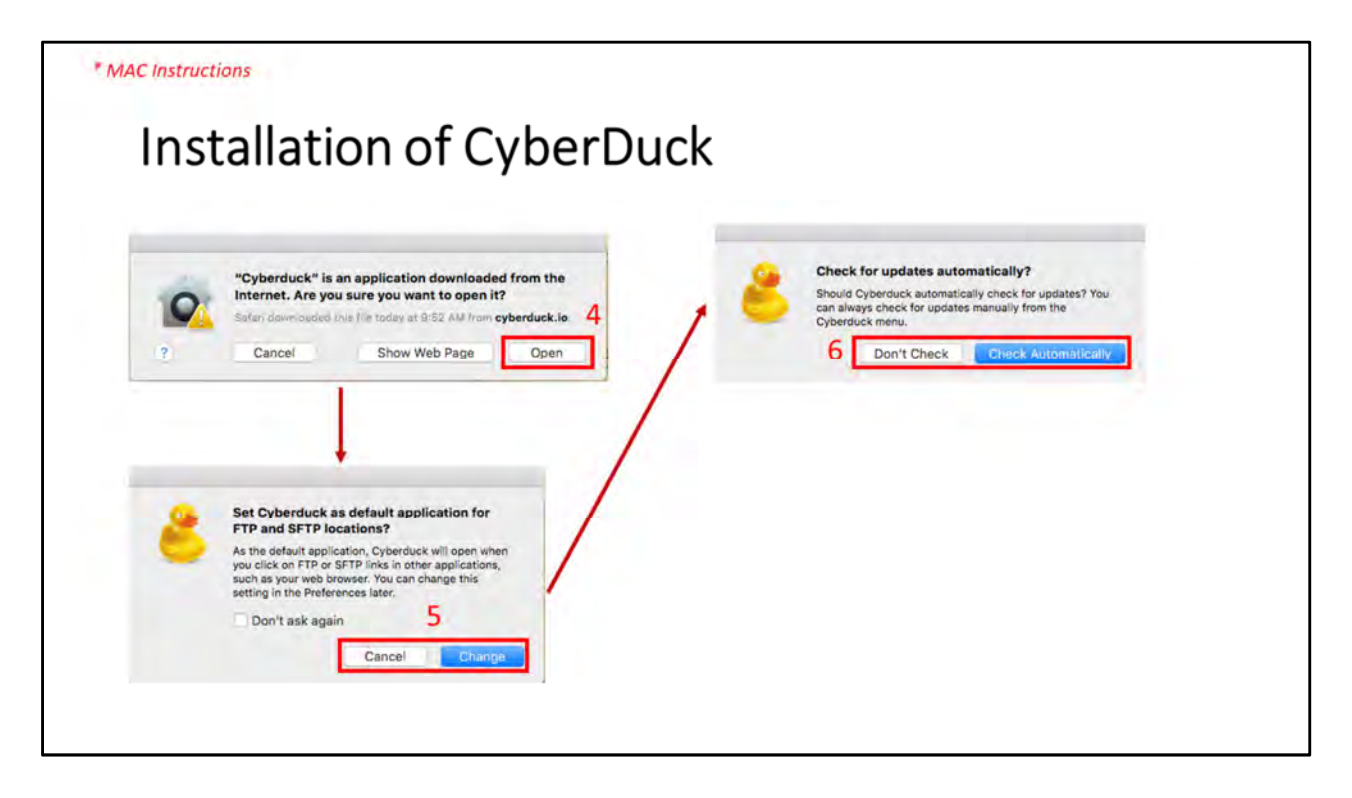

#### **Downloading of CyberDuck** (slide 1 of 1)

- ( 1.) Go to the CyberDuck website: https://cyberduck.io/
- ( 2.) Click on download link for your computer system. Win: Cyberduck-Installer-6.5.0.27854.exe Mac: Cyberduck-6.5.0.27854.zip *Current version as of 20180501:* 6.5.0.27854

#### Installation Steps for CyberDuck (for MAC):

- ( 3.) Drag and Drop the downloaded file into your "Applications" folder.
- ( 4.) Click the "Open" button to start the installation process.
- ( 5.) Click on either "Cancel" or "Change" button for CyberDuck to be default SFTP location.
- ( 6.) Click on either "Don't Check" or "Check Automatically" for CyberDuck updates.

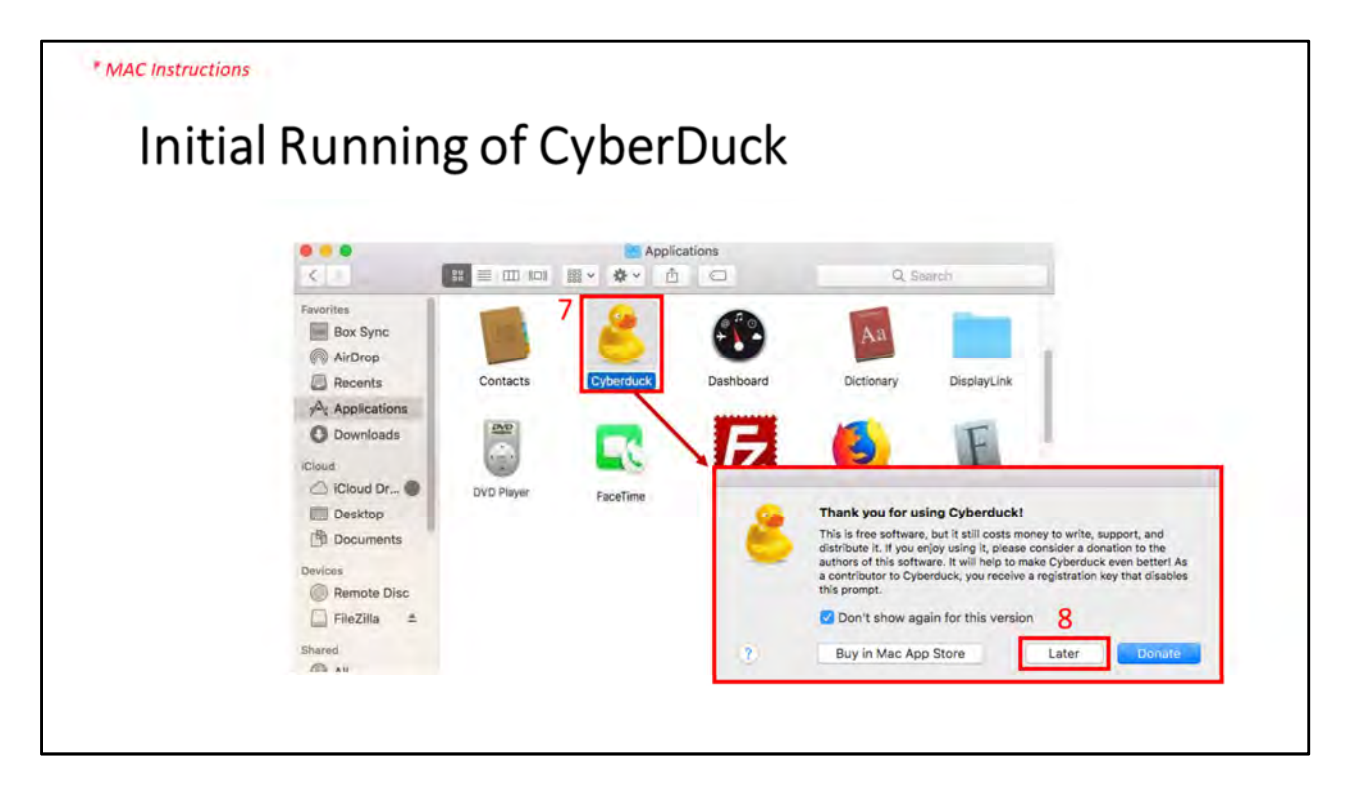

#### Initial Running of CyberDuck:

- (7.) Click on CyberDuck Application.
- ( 8.) Click on the "Later" button unless you want to donate.

| Open Connection Quick Connect | Action Refresh Kor | Closeract |
|-------------------------------|--------------------|-----------|
|                               | D. (A) (1)         |           |
|                               |                    | Q 0       |
|                               |                    |           |
|                               |                    |           |
|                               |                    |           |
|                               |                    |           |
|                               |                    |           |
|                               |                    |           |
|                               |                    |           |
|                               |                    |           |
|                               |                    |           |
|                               |                    |           |
|                               |                    |           |
|                               |                    |           |
|                               |                    |           |
|                               |                    |           |
|                               |                    |           |
|                               |                    |           |

#### Configuration of "CBIHOME" for CyberDuck:

(9.) Click on "Open Connection" button to popup settings window.

- (10.) From the dropdown menu select "SFTP (SSH File Transfer Protocol).
- (11.) Enter "cbihome.musc.edu" into the "Server" box.
- (12.) Enter "22" into the "Port" box.
- (13.) Enter your MUSC-NetID into the "Username" box.
- (14.) Enter your MUSC-NetID-Password into the "Password" box.
- (15.) Click on the "Connect" button to establish a connection to CBIHOME.

|        |                     | Cyberduck                                              | Unregistered   |
|--------|---------------------|--------------------------------------------------------|----------------|
| Open O | Annection Quick Con | - C D<br>nect Action Refresh Edit                      | Disconnect     |
| E      | SFTP (SSH File Tr   | ansfer Protocol)                                       | 10             |
|        | URL:                | cbihome.musc.edu<br>sftp://MUSC-NetID@cbihome.musc.edu | 12<br>Port: 22 |
|        | 13 Username:        | MUSC-NetID                                             |                |
|        | 14 Password:        | MUSC-NetID-Password                                    |                |
| -      | SSH Private Key:    | None                                                   | <b></b>        |
|        | Add to Kaushain     | 2 Cancel                                               | 15             |

#### Configuration of "CBIHOME" for CyberDuck:

(9.) Click on "Open Connection" button to popup settings window.

- (10.) From the dropdown menu select "SFTP (SSH File Transfer Protocol).
- (11.) Enter "cbihome.musc.edu" into the "Server" box.
- (12.) Enter "22" into the "Port" box.
- (13.) Enter your MUSC-NetID into the "Username" box.
- (14.) Enter your MUSC-NetID-Password into the "Password" box.
- (15.) Click on the "Connect" button to establish a connection to CBIHOME.

|                       | MUS           | C-NetID@cbihome.musc.edu | - SFTP                 | Unregistered |
|-----------------------|---------------|--------------------------|------------------------|--------------|
| C+<br>Open Connection | Quick Connect | Action Refresh           | 2<br><sup>311</sup> 16 | Disconnect   |
| S 🛛 🗐                 | 84 1          | home/MUSC-NetID          | a a                    | Search       |
| Filename              |               | ✓ /home/MUSC-NetID       | ified                  |              |
| Desktop               |               | /home                    | 7/17, 11:10 AM         |              |
| ▶ Documents           | 17            | 14 ( L                   | 9/17, 3:53 PM          |              |
| Downloads             |               | 1/                       | 23/18, 3:09 PM         |              |
| ▶ 📄 matlab            |               | 10                       | 0/10/17, 7:22 AM       |              |
| Music                 |               | 10                       | 0/17/17, 11:10 AM      |              |
| Pictures              |               | 10                       | 0/17/17, 11:10 AM      |              |
| Public                |               | 10                       | 0/17/17, 11:10 AM      |              |
| Templates             |               | 10                       | 0/17/17, 11:10 AM      |              |
| testrc                |               | 157 B 11                 | 1/1/17, 1:27 PM        |              |
| Videos                |               | 10                       | 0/17/17, 11:10 AM      |              |

#### Accessing "CBIHOME" from CyberDuck:

(16.) Click on the dropdown menu for directory path folders.

- (17.) Select the root directory folder "/".
- (18.) Click on the root path folder "MRdata".
- (19.) Step 18 above opens the MRdata folder.

Locate your Faculty\_LastName folder to access study files.

| MUS                                 | C-NetiD@chihome musc edu - SFTP | Unvegistered               | MUSC NotID@cbil      | ome muss adu - SETO | Unregistere |
|-------------------------------------|---------------------------------|----------------------------|----------------------|---------------------|-------------|
| C+<br>Open Connection Quick Connect | Action Refresh Edin             | Disconnect Open Connection | Quick Connect Action | C C<br>Refresh Edit | Disconne    |
| 🗧 🖪 🕘 😵 🔺 🕨                         | A Q                             | Search 🚺 🕑                 | 😵 🔺 🛌 /MRdata        | C 🔺 C               | ), Sentch   |
| ename                               | ~ Size Modified                 | Filename                   | ~ Size               | Modified            |             |
| e aev                               | 4/12/18, 11:5/ AM               | In the Antonio             |                      | 1/8/18, 2:55 PM     |             |
| etc                                 | Yesterday, 5:59 PM              | ► Adisetivo                |                      | 4/10/18, 10:55 AM   | 4           |
| home .                              | 4/19/18, 2:47 PM                | ▶ Anton                    |                      | 1/8/18, 2:55 PM     |             |
| n 🔝 līb                             | 4/12/18, 11:47 AM               | ► Atz                      |                      | 4/19/18, 11:41 AM   |             |
| lib64                               | 4/12/18, 11:47 AM               | ► Bachman                  |                      | 1/8/18, 2:55 PM     |             |
| media 📃                             | 12/14/17, 12:23 PM              | P Back                     |                      | 1/8/18, 2:55 PM     |             |
| misc 10                             | 4/12/18, 2:36 PM                | is Benitez                 |                      | 4/19/18 10:29 AM    | 4           |
| 10                                  | 12/14/17, 12:23 PM              | Bonilha                    |                      | 4/10/18 10:55 AM    |             |
| MRdata                              | 4/30/18, 9:24 AM                | Borckardt                  |                      | - 4/9/18 11:45 AM   |             |
| net .                               | 4/12/18, 2:36 PM                | b Bowden                   |                      | 1/8/18 2:55 PM      |             |
| opt 📄                               | 12/14/17, 12:23 PM              | Brady                      |                      | 1/8/18 2:55 PM      |             |
| proc .                              | 12/14/17, 12:23 PM              | Brown                      |                      | - 4/10/18 10:55 AN  |             |
| root 📃                              | 4/12/18, 2:36 PM                | b Clark                    |                      | 2/9/18 9:55 AM      |             |
| run 👘                               | Today, 9:47 AM                  | E Cortece                  |                      | 5/2/18 3:23 DM      |             |
| sbin                                | 4/12/18, 11:47 AM               | h Danielson                |                      | 1/8/18 2:55 PM      |             |
| srv                                 | 12/14/17, 12:23 PM              | Eckert                     |                      | A/10/18 10:55 AN    |             |
| Sys                                 | 12/14/17, 12:23 PM              | Eckert                     |                      | 4/10/10, 10:00 AM   | -           |
| tmp                                 | Today, 9:49 AM                  | E Eano                     |                      | 1/9/19 2:55 DM      |             |
| usr usr                             | 4/12/18, 11:47 AM               | F Feng                     |                      | 10/10, 2.55 PM      |             |
| The case                            | 4/12/18, 11:47 AM               | rienagan                   |                      | - 10/10, 2155 PM    |             |

Accessing "CBIHOME" from CyberDuck:

(16.) Click on the dropdown menu for directory path folders.

- (17.) Select the root directory folder "/".
- (18.) Click on the root path folder "MRdata".
- (19.) Step 18 above opens the MRdata folder.

Locate your Faculty\_LastName folder to access study files.

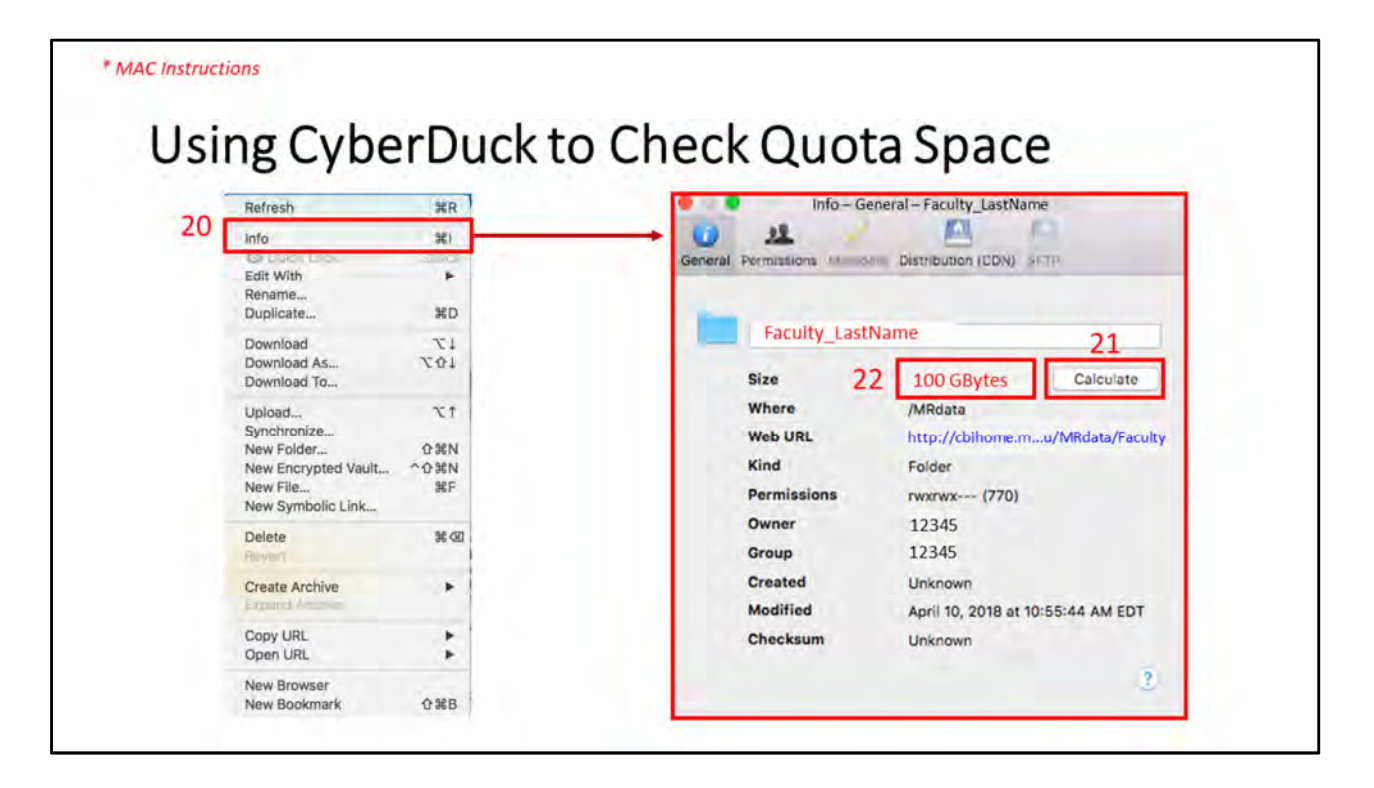

#### Checking Quota Space in CyberDuck:

- (20.) Select Faculty folder "Faculty\_LastName" to check and select "Info" from dropdown menu.
- (21.) Click the "Calculate" button.
- (22.) After calculation, size of space used will be displayed in the "Size" field. In this example, 100 Gbytes are used, therefore the "Faculty\_LastName" folder has 400 Gbytes that can still be used.

# VI. FileZilla (SFTP/SCP Client Application for Windows, Macs)

- Slide # Description
- 36-37 FileZilla Downloading
- 38 FileZilla Installation
- 39-43 FileZilla Configuration

| Topics and Key Points Covered in Presentation                  | Slide # |
|----------------------------------------------------------------|---------|
| I: New MRI Projects                                            | 3       |
| Starting a New MRI Project                                     | 4       |
| II: CBI Servers Information                                    | 5       |
| Siemens Prisma 3T MRI Console PC and CAIRPACS Server           | 6       |
| MRI Data Flow from MRI > CBIHOME Server                        | 7-8     |
| DICOM Filename Format                                          | 9       |
| III: CBIHOME                                                   | 10      |
| Key Information for CBIHOME Server (cbihome.musc.edu)          | 11      |
| Adding/Removing Users on CBIHOME Server                        | 12      |
| Accessing CBIHOME through SFTP/SCP Client Application          | 13      |
| IV: WinSCP (SFTP/SCP Client Application for Windows PC Only)   | 14      |
| WinSCP Downloading & Installation                              | 15-17   |
| WinSCP Configuration                                           | 18-23   |
| Using WinSCP to Check Quota Space                              | 24      |
| V: CyberDuck (SFTP/SCP Client Application for Macs & Windows)  | 25      |
| CyberDuck Download & Installation                              | 26-28   |
| CyberDuck Configuration                                        | 29-31   |
| CyberDuck Accessing CBIHOME & Checking Quota Space             | 32-34   |
| VI: FileZilla (SFTP/SCP Client Application for Macs & Windows) | 35      |
| FileZilla Downloading & Installation                           | 36-38   |
| FileZilla Configuration                                        | 39-43   |
| VII: CBIHOME Directory Tree                                    | 44      |
| CBIHOME Server - Directory Tree: root, home, MRdata            | 45-47   |
| CBIHOME Server - Faculty Quota & Permissions                   | 48-49   |
| VIII: Other Information                                        | 50      |
| Missing/Incomplete Scan Data                                   | 51      |
| Incidental Findings                                            | 52      |

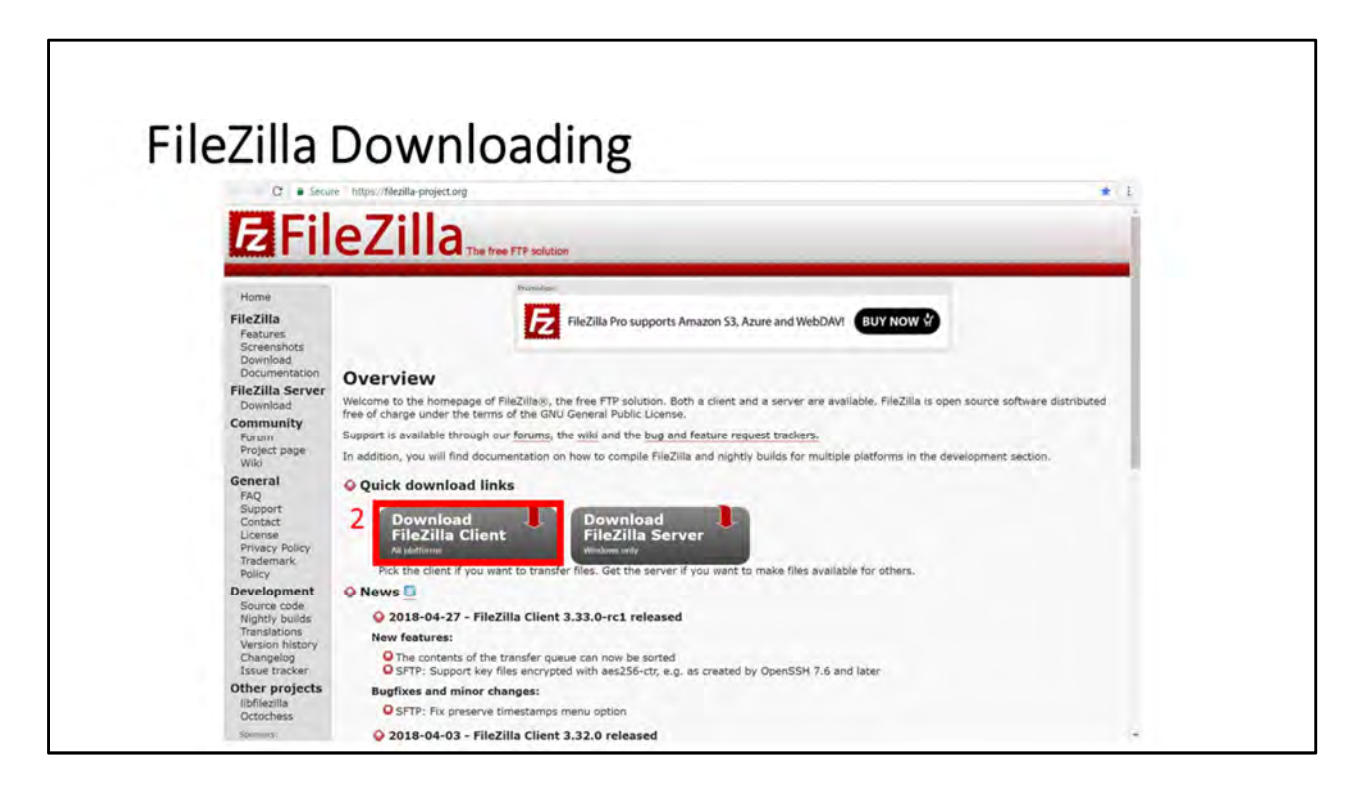

FileZilla Downloading (slide 1 of 2)

- (1.) Go to the FileZilla website: https://filezilla-project.org/
- (2.) Click on "Download FileZilla Client" Link
- (3.) If this is not your computer system, click on the appropriate link. Win: https://filezilla-project.org/download.php?platform=win64 Mac: https://filezilla-project.org/download.php?platform=osx
- (4.) Click on "Download FileZilla Client" Link.
- (5.) Popup window "Please select your edition of FileZilla Client" will appear.
- (6.) Click on "Download" Link and save installation file.
  Win: FileZilla\_3.32.0\_win64-setup\_bundled.exe
  Mac: FileZilla\_3.32.0\_macosx-x86\_setup\_bundled.dmg
  Current version as of 20180401: 3.32.0

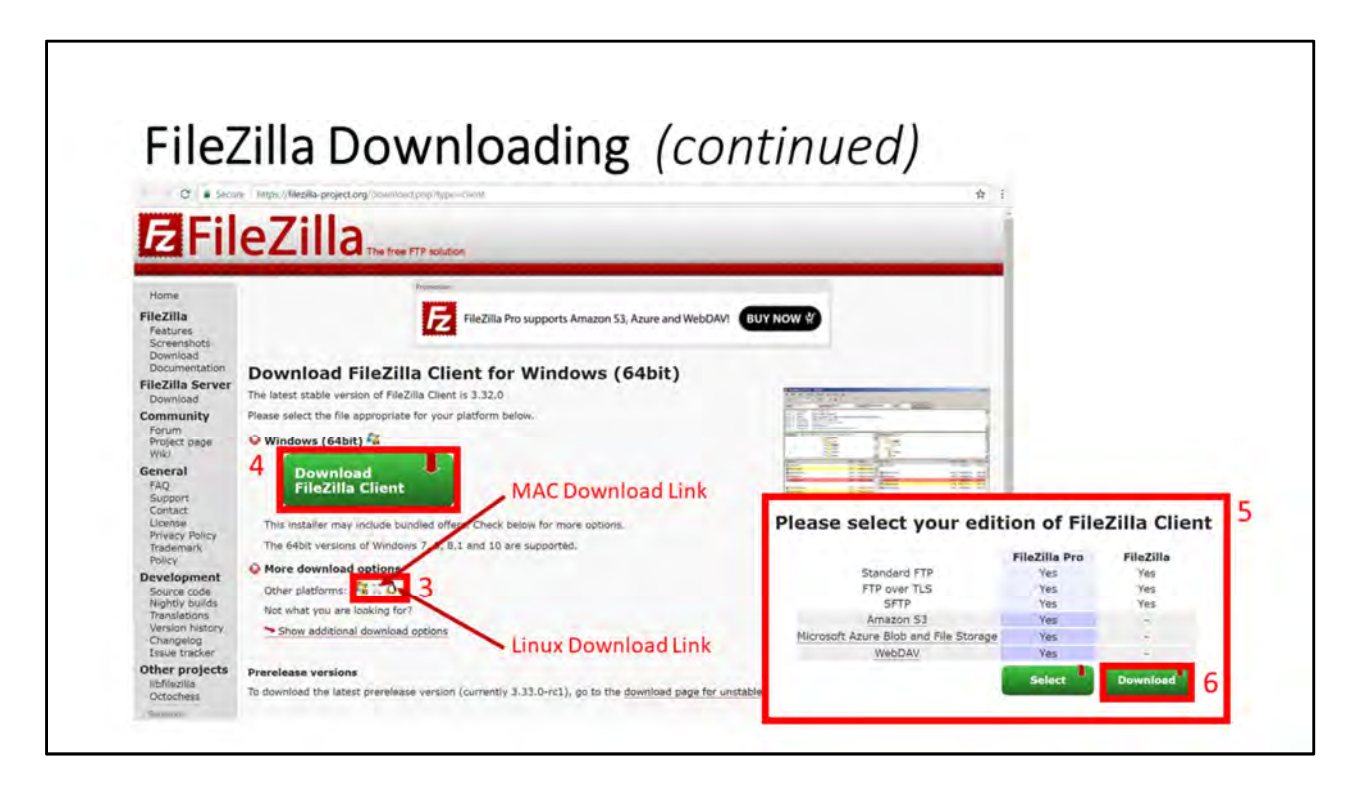

FileZilla Downloading (slide 2 of 2)

- (1.) Go to the FileZilla website: https://filezilla-project.org/
- (2.) Click on "Download FileZilla Client" Link
- (3.) If this is not your computer system, click on the appropriate link. Win: https://filezilla-project.org/download.php?platform=win64 Mac: https://filezilla-project.org/download.php?platform=osx
- (4.) Click on "Download FileZilla Client" Link.
- (5.) Popup window "Please select your edition of FileZilla Client" will appear.
- (6.) Click on "Download" Link and save installation file. Win: FileZilla\_3.32.0\_win64-setup\_bundled.exe Mac: FileZilla\_3.32.0\_macosx-x86\_setup\_bundled.dmg *Current version as of 20180401: 3.32.0*

| Doose Installation Options         Who should this application be installed for?         Please select whether you wish to make this softw         Image: Anyone who uses this computer (all users)         Image: Anyone who uses this computer (all users)         Image: Only for me (current user)         Image: Decide the components you want to install and undirect the components you want to install and undirect the components (all users)         Image: Decide the components you want to install and undirect the components you want to install and undirect the components (all users)         Image: Decide the components is to install:         Image: Decide the components is to install:<                                                                                                    | FileZilla Client 3.32.0 Setup                                                | Texas .                                            | 2                                                                  |                                                                                                    |                                                           |
|----------------------------------------------------------------------------------------------------|------------------------------------------------------------------------------|----------------------------------------------------|--------------------------------------------------------------------|----------------------------------------------------------------------------------------------------|-----------------------------------------------------------|
| Please select whether you wish to make this softy Please select whether you wish to make this softy Anyone who uses this computer (all users) Oncy for me (current user) Check the components you want to install and uncheck the components is install. Check the components you want to install and uncheck the components is install. Check the components you want to install and uncheck the components is install. Check the components you want to install and uncheck the components is install. Check the components to install and uncheck the components is install. Check the components to install and uncheck the components is install. Select components to install. Select components to install. Selec | Choose Installation Options<br>Who should this application be installed for? |                                                    | E                                                                  |                                                                                                    |                                                           |
| Choose Components Choose Components Choose Components Choose the failures of FileZilla Client 3.32.0 you want to install Choose which features of FileZilla Client 3.32.0 you want to install Choose which features of FileZilla Client 3.32.0 you want to install Choose the folder in which to install FileZilla Client 3.32.0 in the following folder. To install in a different folde click Browse and select another folder. Click Next to continue. Choose the folder in the following folder. To install in a different folde click Browse and select another folder. Click Next to continue. Choose the folder in the following folder. To install in a different folde click Browse and select another folder. Click Next to continue. Choose the folder in the following folder. To install in a different folde click Browse and select another folder. Click Next to continue. Choose the folder in the folder in the folder in the folder in the folder in the folder in the folder in the folder in the folder in the folder in the folder in the folder in the folder in the folder in the folder in the  | Dassa calert whether you wish to make this eafly                             | FileZilla Client 3.32.0 Setup                      |                                                                    | 4                                                                                                    |                                                           |
| Anyone who uses this computer (all users)     Ordy for me (current user)     Ordy for me (current user)                                                                                                    | These second mining you many to many a new solution                          | Choose Components<br>Choose which features of File | Zila Client 3.32.0 you want to ins                                 | tal. <b>FZ</b>                                                                                                    |                                                           |
| Only for me (current user)      Oncose Install. Click Next to continue.      Select components to install:      Select components to install:      Select components to install to install to install to install to install to install to install to install to install to install to install to install to install to install to inst      | C Anyone who uses this computer (all users)                                  | Charle the components was we                       | ant to install and i incheck the con                               | 7 FileZille Client 3.32.0 Setup                                                                                                    |                                                           |
| Installation for all users requires Administrator private Administrator private Administ | <ul> <li>Only for me (current user)</li> </ul>                               | install. Click Next to continue.                   |                                                                    | Choose Install Location<br>Choose the folder in which to install FleZilla Client 3.32.0,                                            |                                                           |
| Book Tret & Settern 42.01                                                                                                    | Installation for all users requires Administrator on                         | Select components to install:                      | Fietzie Clent     Icon sets     Language files     Shell Extension | Setup will install File2illa Client 3.32.0 in the following folder<br>click Browse and select another folder. Click Next to continu | . To install in a different fo <mark>lde</mark> r,<br>ie. |
|                                                                                                    | ularf( Instal System (1.1)                                                   |                                                    | Desktop Icon                                                       |                                                                                                    |                                                           |
| Space required: 27.248 Destination Folder                                                                                                    | 9                                                                            | Space required: 27.24B                             |                                                                    | Destination Folder                                                                                                    |                                                           |
| C: Program Files (FileZilla FTP Clent Browser)                                                                                                    |                                                                              | Millioft Instal System VS.01                       | 1                                                                  | C:\Program Files\FileZilia FTP Client                                                                                               | Browse,                                                   |

**Installation of FileZilla** (slide 1 of 1)

FileZillahttps://filezilla-project.org/FileZilla Downloadhttps://filezilla-project.org/download.php?type=clientCurrent version as of 20180425: 3.32.0

#### Installation Steps for FileZilla:

- (1.) Run the downloaded file.
- (2.) Accept License Agreement
- (3.) Select installation option (for all users or only current user), click "Next" button to advance.
- (4.) Select components to install, click "Next" button to advance. The default options are acceptable.
- (5.) Select installation path location, click "Next" button to advance.
- (6.) Click "Finish" button.

| Wind | dows Instructions                                                                                                    |                    |                                             |              |                                 |                       |   |
|------|----------------------------------------------------------------------------------------------------|--------------------|---------------------------------------------|--------------|---------------------------------|-----------------------|---|
| I    | FileZilla Co                                                                                                    | nfi                | guration                                    |              |                                 |                       |   |
|      | FileZilla                                                                                                    |                    |                                             |              |                                 |                       |   |
| 2 4  | Site Manager                                                                                                    | Ctrl+S             | 0.4                                         |              |                                 |                       |   |
|      | Copy current connection to Site Manager                                                                                                    |                    | sword: Port:                                | Quickconn    | ect. •                          |                       |   |
| 3/   | New tab<br>Close tab                                                                                                    | Ctrl+T<br>Ctrl+W   |                                             |              |                                 |                       |   |
|      | Export<br>Import                                                                                                    |                    |                                             |              |                                 |                       |   |
|      | Show files currently being edited                                                                                                    | Ctrl+E             | -                                           | · Demote sta |                                 |                       | - |
|      | Exit                                                                                                    | Ctrl+Q             |                                             |              |                                 |                       |   |
|      | Windows<br>Windows.eld<br>Windows.eld<br>Windows.e | nare)<br>D         |                                             | -            |                                 |                       |   |
| P    | Filename Filesize Filetype                                                                                                    | Last mo            | dified                                      | Filename     | Filesize Filetype Last modified | Permissions Owner/Gro |   |
|      | VirtualBox File folder<br>AppData File folder<br>Application Data File folder<br>Contexts File folder                                                                                                    | 04/18/2<br>05/18/2 | 018 16-05-24<br>017 12-06-15<br>018 8-31-29 | E            | Not connected to                | any server            |   |

#### **Configuration Steps for FileZilla** (slide 1 of 5)

- ( 1.) Start FileZilla Client Application.
- ( 2.) Select "File" from the main menu bar.
- ( 3.) Select "Site Manager...".
- ( 4.) Click the "New Site" button.
- ( 5.) Name the new site "CBIHOME".
- ( 6.) Select the "General" tab on the right panel.
- (7.) Enter "cbihome.musc.edu" in the "Host" field box.
- ( 8.) Enter "22" in the "Port" field box.
- (9.) Select the "SFTP SSH File Transfer Protocol" from the "Protocol" dropdown menu.
- (10.) Select the "Normal" or "Ask for password" from the "Login Type" dropdown menu.
- (11.) Enter your MUSC-NetID in the "user" field box.
- (12.) Optional: Enter your MUSC-NetID-Password into the "Password" field box. If you don't enter your password here, you will be prompted to enter it each time that you attempt to connect to CBIHOME.
- (13.) Click the "Connect" button to connect to CBIHOME server.
- (14.) Depending on how step # 10 was set, you will receive one of these popup windows before connecting to CBIHOME.
- (15.) Left panel local host drives, right panel CBIHOME directory tree.

|   | C             |            |             |                                        |           |
|---|---------------|------------|-------------|----------------------------------------|-----------|
|   | Site Manager  |            |             |                                        | -         |
|   | Select Entry: |            | General Ad  | vanced Transfer Settings Charset       |           |
|   | My Sites      |            | Host        | P                                      | unti inte |
|   |               |            | Protocol    | FTP - File Transfer Protocol           |           |
|   |               |            | entryptions | Use explicit FTP over TLS if available | *         |
|   |               |            |             |                                        |           |
|   |               |            | Lagan Type: | Anonymous                              | -         |
|   |               |            | Useri       |                                        |           |
|   |               |            | Passeside   |                                        |           |
|   |               |            |             |                                        | _         |
|   |               |            | Background  | color: None +                          |           |
|   |               |            | Commente    | (                                      |           |
| 4 | New Site      | New Folder | 1           |                                        | *         |
|   | New Bookmark  | Rename     |             |                                        |           |
|   |               | 1 Dian     |             |                                        |           |

#### **Configuration Steps for FileZilla** (slide 2 of 5)

- ( 1.) Start FileZilla Client Application.
- ( 2.) Select "File" from the main menu bar.
- ( 3.) Select "Site Manager...".
- ( 4.) Click the "New Site" button.
- ( 5.) Name the new site "CBIHOME".
- ( 6.) Select the "General" tab on the right panel.
- (7.) Enter "cbihome.musc.edu" in the "Host" field box.
- ( 8.) Enter "22" in the "Port" field box.
- (9.) Select the "SFTP SSH File Transfer Protocol" from the "Protocol" dropdown menu.
- (10.) Select the "Normal" or "Ask for password" from the "Login Type" dropdown menu.
- (11.) Enter your MUSC-NetID in the "user" field box.
- (12.) Optional: Enter your MUSC-NetID-Password into the "Password" field box. If you don't enter your password here, you will be prompted to enter it each time that you attempt to connect to CBIHOME.
- (13.) Click the "Connect" button to connect to CBIHOME server.
- (14.) Depending on how step # 10 was set, you will receive one of these popup windows before connecting to CBIHOME.
- (15.) Left panel local host drives, right panel CBIHOME directory tree.

| * Windows Instructions |                |                                                                                                    |
|------------------------|----------------|----------------------------------------------------------------------------------------------------|
| FileZilla Cor          | figurat        | tion                                                                                                    |
|                        | 0              |                                                                                                    |
| Site Manag             | a.             |                                                                                                    |
| Select Entr            | es<br>BIHOME 5 | General     Advanced     Transfer Settings     Charset     8       Host:     7     cbihome.musc.edu     Port:     22       Protocol:     9     SFTP - SSH File Transfer Protocol     •       Logon     10     •     •       Logon     10     •     •       Description     •     •       Background color:     None     •       Comments:     •     • |
| New                    | ite New Folder |                                                                                                    |
| New Boo                | kmark Rename   |                                                                                                    |
| Dele                   | e Duplicate    |                                                                                                    |
|                        |                | 13 Connect OK Cancel                                                                                                    |

#### **Configuration Steps for FileZilla** (slide 3 of 5)

- ( 1.) Start FileZilla Client Application.
- ( 2.) Select "File" from the main menu bar.
- ( 3.) Select "Site Manager...".
- ( 4.) Click the "New Site" button.
- ( 5.) Name the new site "CBIHOME".
- ( 6.) Select the "General" tab on the right panel.
- (7.) Enter "cbihome.musc.edu" in the "Host" field box.
- ( 8.) Enter "22" in the "Port" field box.
- (9.) Select the "SFTP SSH File Transfer Protocol" from the "Protocol" dropdown menu.
- (10.) Select the "Normal" or "Ask for password" from the "Login Type" dropdown menu.
- (11.) Enter your MUSC-NetID in the "user" field box.
- (12.) Optional: Enter your MUSC-NetID-Password into the "Password" field box. If you don't enter your password here, you will be prompted to enter it each time that you attempt to connect to CBIHOME.
- (13.) Click the "Connect" button to connect to CBIHOME server.
- (14.) Depending on how step # 10 was set, you will receive one of these popup windows before connecting to CBIHOME.
- (15.) Left panel local host drives, right panel CBIHOME directory tree.

| member passwords?                                                                                                    | *                                             |                                                           |
|----------------------------------------------------------------------------------------------------|-----------------------------------------------|-----------------------------------------------------------|
| Vould you like FileZilla to remember password:<br>Vhen allowing FileZilla to remember password:<br>e-enter a password after restarting FileZilla. | s?<br>s, you can reconnnect without having to | Enter password                                            |
| Save passwords<br>Do not save passwords                                                                                                    | used.                                         | Please enter a password for this server:<br>Name: CBIHOME |
| Master password:                                                                                                    |                                               | Host: cbihome.musc.edu                                    |
| A lost master password cannot be recovered                                                                                                    | !! Please thorougly memorize your password.   | User: MUSC-NetID                                          |
|                                                                                                    | OK Cancel                                     | Password: MUSC-NetID-Password                             |

#### **Configuration Steps for FileZilla** (slide 4 of 5)

( 1.) Start FileZilla Client Application.

- ( 2.) Select "File" from the main menu bar.
- ( 3.) Select "Site Manager...".
- ( 4.) Click the "New Site" button.
- ( 5.) Name the new site "CBIHOME".
- ( 6.) Select the "General" tab on the right panel.
- (7.) Enter "cbihome.musc.edu" in the "Host" field box.
- ( 8.) Enter "22" in the "Port" field box.
- (9.) Select the "SFTP SSH File Transfer Protocol" from the "Protocol" dropdown menu.
- (10.) Select the "Normal" or "Ask for password" from the "Login Type" dropdown menu.
- (11.) Enter your MUSC-NetID in the "user" field box.
- (12.) Optional: Enter your MUSC-NetID-Password into the "Password" field box. If you don't enter your password here, you will be prompted to enter it each time that you attempt to connect to CBIHOME.
- (13.) Click the "Connect" button to connect to CBIHOME server.
- (14.) Depending on how step # 10 was set, you will receive one of these popup windows before connecting to CBIHOME.
- (15.) Left panel local host drives, right panel CBIHOME directory tree.

| cbihome-sft;                                                                                                    | p://MUSC-NetID@cbihome.                                       | musc.edu - FileZilla |      |                                                                                                    |                                                                                                    |                                                         | - 0                                                                | ×   |
|----------------------------------------------------------------------------------------------------|---------------------------------------------------------------|----------------------|------|----------------------------------------------------------------------------------------------------|----------------------------------------------------------------------------------------------------|---------------------------------------------------------|--------------------------------------------------------------------|-----|
| File Edit View Tr                                                                                                    | ransfer Server Bookmarks                                      | Help                 |      |                                                                                                    |                                                                                                    |                                                         |                                                                    |     |
| # INCL                                                                                                    |                                                               |                      | 1    |                                                                                                    |                                                                                                    |                                                         |                                                                    | _   |
| Host                                                                                                    | Username                                                      | Password:            | Port | Quickconnect                                                                                                    |                                                                                                    |                                                         |                                                                    | _   |
| Status: Retrievin<br>Status: Listing d                                                                                                    | ig directory listing of "/"<br>irectory /                     |                      |      |                                                                                                    |                                                                                                    |                                                         |                                                                    | *   |
| Status: Directory<br>Status: Retrievin                                                                                                    | listing of "/" successful<br>in directory listing of "/MRdata |                      |      |                                                                                                    |                                                                                                    |                                                         |                                                                    | - 6 |
| Status: Listing d                                                                                                    | irectory /MRdata                                              |                      | 1    | C .                                                                                                    |                                                                                                    |                                                         |                                                                    |     |
| status: Directory                                                                                                    | listing of "/Midata" successf                                 | rul                  |      | 2                                                                                                    |                                                                                                    |                                                         |                                                                    | ~   |
| Local site: 1                                                                                                    |                                                               |                      | ~    | Remote site: /MRdata                                                                                                    |                                                                                                    |                                                         |                                                                    |     |
| Desktop     Document                                                                                                    |                                                               |                      | ~    | (i) MRdata                                                                                                    |                                                                                                    |                                                         |                                                                    | ~   |
| and the second second sec | 1.                                                            |                      |      | 2 net                                                                                                    |                                                                                                    |                                                         |                                                                    |     |
| E This PC                                                                                                    | 5                                                             |                      |      | ? net<br>- ? opt                                                                                                    |                                                                                                    |                                                         |                                                                    |     |
| B This PC                                                                                                    | 5.                                                            |                      |      | ? net<br>-? opt<br>-? proc                                                                                                    |                                                                                                    |                                                         |                                                                    |     |
| B C G                                                                                                    | 1                                                             |                      |      | ? net<br>? opt<br>? proc<br>? root                                                                                                    |                                                                                                    |                                                         |                                                                    |     |
| This PC                                                                                                    | 1                                                             |                      |      | ? net<br>- ? opt<br>- ? proc<br>- ? root<br>? run<br>? tun                                                                                                    |                                                                                                    |                                                         |                                                                    |     |
| B This PC                                                                                                    | 5.                                                            |                      |      | ? net<br>? opt<br>. ? proc<br>? root<br>? run<br>? sbin<br>. ? sbin                                                                                                    |                                                                                                    |                                                         |                                                                    |     |
| This PC                                                                                                    | 3                                                             |                      |      | ? net<br>? opt<br>? proc<br>? root<br>? run<br>? sbin<br>? sav<br>? says                                                                                                    |                                                                                                    |                                                         |                                                                    |     |
| B- C                                                                                                    | 5                                                             |                      |      | ? net<br>? opt<br>? proc<br>? root<br>? run<br>? abin<br>? siv<br>? sys<br>? tmp                                                                                                    |                                                                                                    |                                                         |                                                                    |     |
| i inisPC<br>initia C                                                                                                    |                                                               |                      |      | 7 net<br>7 ppc<br>7 ppc<br>7 toot<br>7 tum<br>7 sbin<br>7 sys<br>9 tmp<br>7 um<br>7 sys<br>9 tmp<br>7 um                                                                                                    |                                                                                                    |                                                         |                                                                    |     |
| Filename                                                                                                    | 5.<br>Filesize Filetype                                       | Last modified        |      | 7 net<br>7 ppc<br>7 ppc<br>7 ppc<br>7 tub<br>7 tub | letype List modified                                                                                                    | Permissions                                             | Owner/Gro                                                          | ~   |
| Filename                                                                                                    | s<br>Filesize Filetype<br>File folder                         | Last modified        |      | 7 net<br>7 net<br>7 proc<br>7 proc                                                                                                    | letype Last modified                                                                                                    | Permissions                                             | Owner/Gro                                                          | -   |
| Filename                                                                                                    | s.<br>Filesize Filetype<br>File folder                        | Last modified        |      | 7 net<br>7 ppc<br>7 ppc<br>7 ppc<br>7 poc<br>7 sbin<br>7 sbin<br>7 sys<br>7 tmp<br>7 un<br>7 sys<br>7 tmp<br>7 un<br>7 sys<br>7 tmp<br>7 un<br>7 sys<br>7 tmp<br>7 un<br>7 sys<br>7 tmp<br>7 tmp<br>7 tm                                                                                                    | letype List modified                                                                                                    | Permissions<br>drvanes                                  | Owner/Gro<br>zaa Adams                                             | •   |
| Filename                                                                                                    | s.<br>Filesize Filetype<br>File folder                        | Last modified        |      | ?     net       ?     opt       ?     proc       ?     root       ?     run       ?     stain       ?     sys       ?     sys       ?     sus                                                                                                    | letype List modified<br>le folder 01/08/2018 14<br>le folder 04/10/2018 10                                                       | Permissions<br>drvorws<br>drvorws                       | Dwner/Gro<br>zae Adams<br>via5 Adiset                              | ~   |
| Filename                                                                                                    | s.<br>Filesize Filetype<br>File folder                        | Last modified        | ~    | 7 net<br>2 opt<br>7 proc<br>7 proc                                                                                                    | letype Last modified<br>le folder 01/08/2018 14<br>le folder 01/08/2018 14<br>le folder 01/08/2018 14                            | Permissions<br>drvorws<br>drvorws<br>drvorws            | Owner/Gro<br>zaa Adams<br>via6 Adiset<br>antonr Ant                | ~   |
| Filenume                                                                                                    | s<br>Filesize Filetype<br>File folder                         | Last modified        |      | P. net     Copt     P. proc     P. proc     P. pr                                                                                                    | letype Last modified<br>le folder 01/08/2018 14<br>le folder 04/10/2018 10<br>le folder 04/19/2018 11<br>le folder 04/19/2018 11 | Permissions<br>druonws<br>druonws<br>druonws<br>druonws | Owner/Gro<br>Zaş Adams<br>via5 Aditset<br>actorir Art<br>atzam Art | ~   |

#### **Configuration Steps for FileZilla** (slide 5 of 5)

- ( 1.) Start FileZilla Client Application.
- ( 2.) Select "File" from the main menu bar.
- ( 3.) Select "Site Manager...".
- ( 4.) Click the "New Site" button.
- ( 5.) Name the new site "CBIHOME".
- ( 6.) Select the "General" tab on the right panel.
- (7.) Enter "cbihome.musc.edu" in the "Host" field box.
- ( 8.) Enter "22" in the "Port" field box.
- (9.) Select the "SFTP SSH File Transfer Protocol" from the "Protocol" dropdown menu.
- (10.) Select the "Normal" or "Ask for password" from the "Login Type" dropdown menu.
- (11.) Enter your MUSC-NetID in the "user" field box.
- (12.) Optional: Enter your MUSC-NetID-Password into the "Password" field box. If you don't enter your password here, you will be prompted to enter it each time that you attempt to connect to CBIHOME.
- (13.) Click the "Connect" button to connect to CBIHOME server.
- (14.) Depending on how step # 10 was set, you will receive one of these popup windows before connecting to CBIHOME.
- (15.) Left panel local host drives, right panel CBIHOME directory tree.

## VII. CBIHOME Directory Structure

| Description                                |
|--------------------------------------------|
| CBIHOME Server Directory Tree – "/"        |
| CBIHOME Server Directory Tree – "/home"    |
| CBIHOME Server Directory – "/MRdata"       |
| CBIHOME Server – Faculty Drive Space Quota |
| CBIHOME Server – User Permissions          |
|                                            |

| Topics and Key Points Covered in Presentation                  | Slide # |
|----------------------------------------------------------------|---------|
| I: New MRI Projects                                            | 3       |
| Starting a New MRI Project                                     | 4       |
| II: CBI Servers Information                                    | 5       |
| Siemens Prisma 3T MRI Console PC and CAIRPACS Server           | 6       |
| MRI Data Flow from MRI > CBIHOME Server                        | 7-8     |
| DICOM Filename Format                                          | 9       |
| III: CBIHOME                                                   | 10      |
| Key Information for CBIHOME Server (cbihome.musc.edu)          | 11      |
| Adding/Removing Users on CBIHOME Server                        | 12      |
| Accessing CBIHOME through SFTP/SCP Client Application          | 13      |
| IV: WinSCP (SFTP/SCP Client Application for Windows PC Only)   | 14      |
| WinSCP Downloading & Installation                              | 15-17   |
| WinSCP Configuration                                           | 18-23   |
| Using WinSCP to Check Quota Space                              | 24      |
| V: CyberDuck (SFTP/SCP Client Application for Macs & Windows)  | 25      |
| CyberDuck Download & Installation                              | 26-28   |
| CyberDuck Configuration                                        | 29-31   |
| CyberDuck Accessing CBIHOME & Checking Quota Space             | 32-34   |
| VI: FileZilla (SFTP/SCP Client Application for Macs & Windows) | 35      |
| FileZilla Downloading & Installation                           | 36-38   |
| FileZilla Configuration                                        | 39-43   |
| VII: CBIHOME Directory Tree                                    | 44      |
| CBIHOME Server - Directory Tree: root, home, MRdata            | 45-47   |
| CBIHOME Server - Faculty Quota & Permissions                   | 48-49   |
| VIII: Other Information                                        | 50      |
| Missing/Incomplete Scan Data                                   | 51      |
| Incidental Findings                                            | 52      |

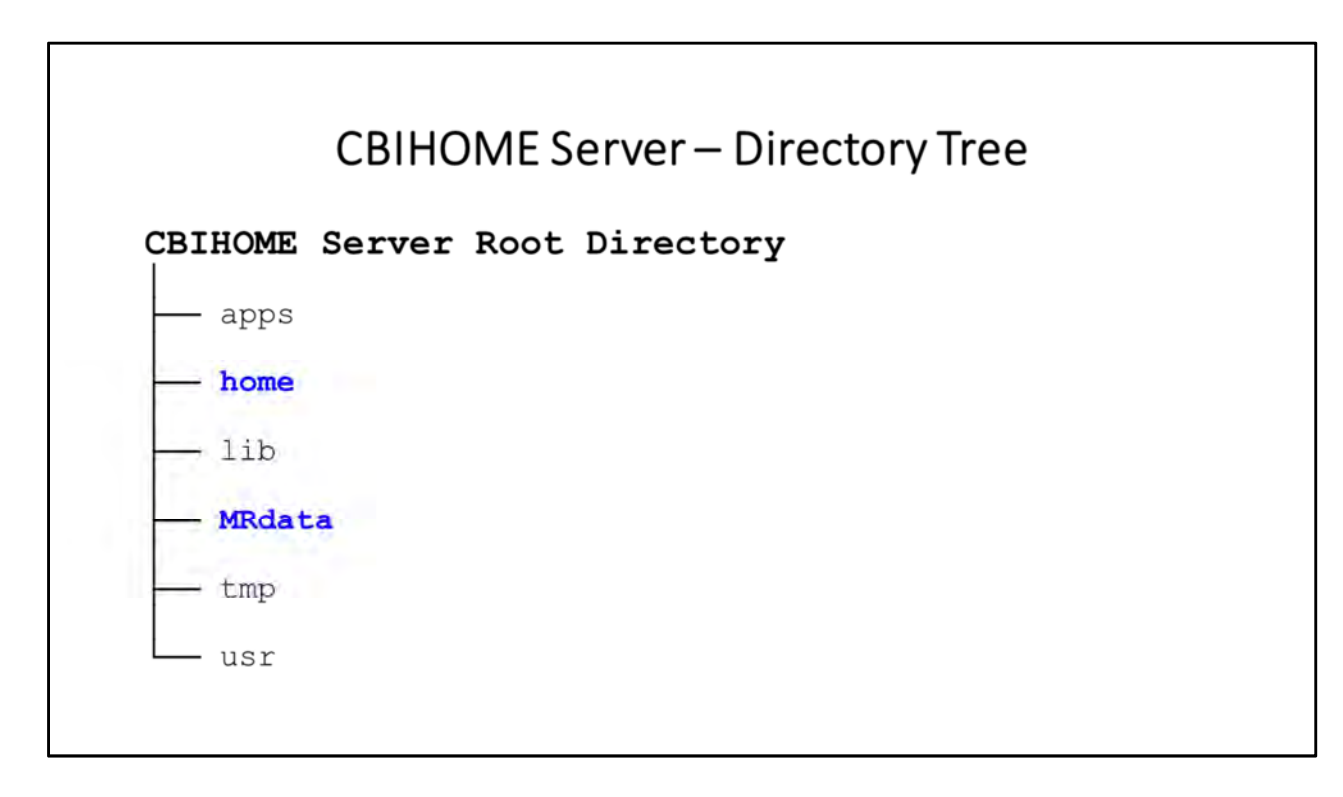

**CBIHOME Server – Directory Tree** (slide 1 of 5) CBIHOME Server ROOT Directory Tree

#### User's Home Directory: /home/MUSC-NetID

Home directory folders contains a very limited space for user system settings.

#### MUSC Faculty Storage Folder: /MRdata/PI\_LastName/

MUSC Faculty storage drive folder directory path is named after the faculty's last name.

**MUSC Faculty Study Folder(s)**: /MRdata/PI\_LastName/Study\_FolderName/upload/ MUSC Faculty study folder directory path is named after their study. This is the location to which zipped DICOM files are uploaded from the CAIRPACS server.

## **IMPORTANT:** Each MUSC Faculty storage folder are limited to contain a maximum of 0.5 TB (500GB) of files.

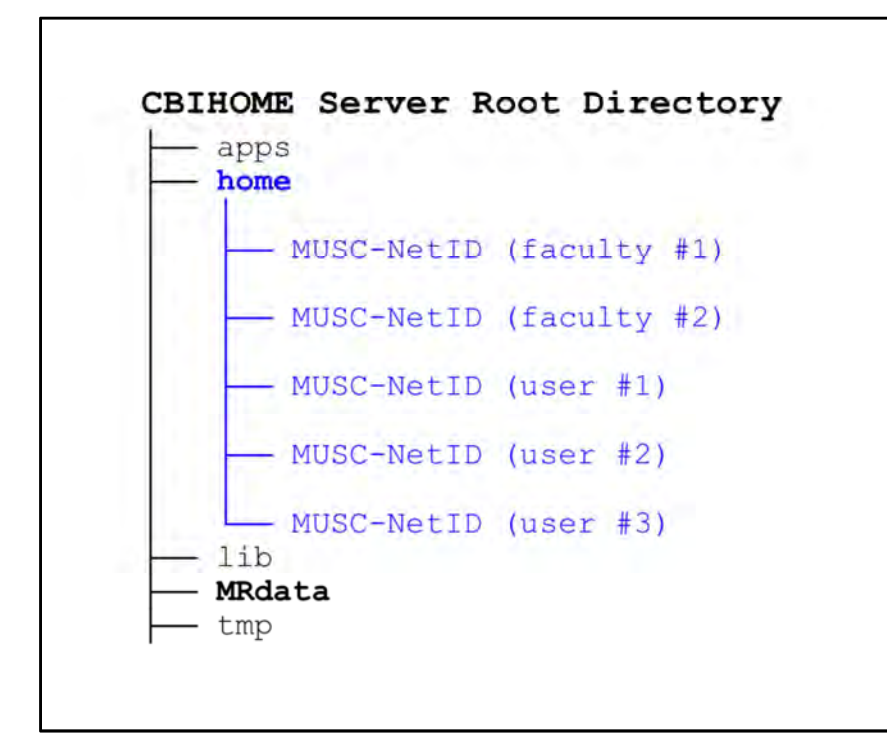

**CBIHOME Server – Directory Tree** (*slide 2 of 5*) CBIHOME Server HOME Directory Tree

#### User's Home Directory: /home/MUSC-NetID

Home directory folders contains a very limited space for user system settings.

#### MUSC Faculty Storage Folder: /MRdata/PI\_LastName/

MUSC Faculty storage drive folder directory path is named after the faculty's last name.

**MUSC Faculty Study Folder(s)**: /MRdata/PI\_LastName/Study\_FolderName/upload/ MUSC Faculty study folder directory path is named after their study. This is the location to which zipped DICOM files are uploaded from the CAIRPACS server.

## **IMPORTANT:** Each MUSC Faculty storage folder are limited to contain a maximum of 0.5 TB (500GB) of files.

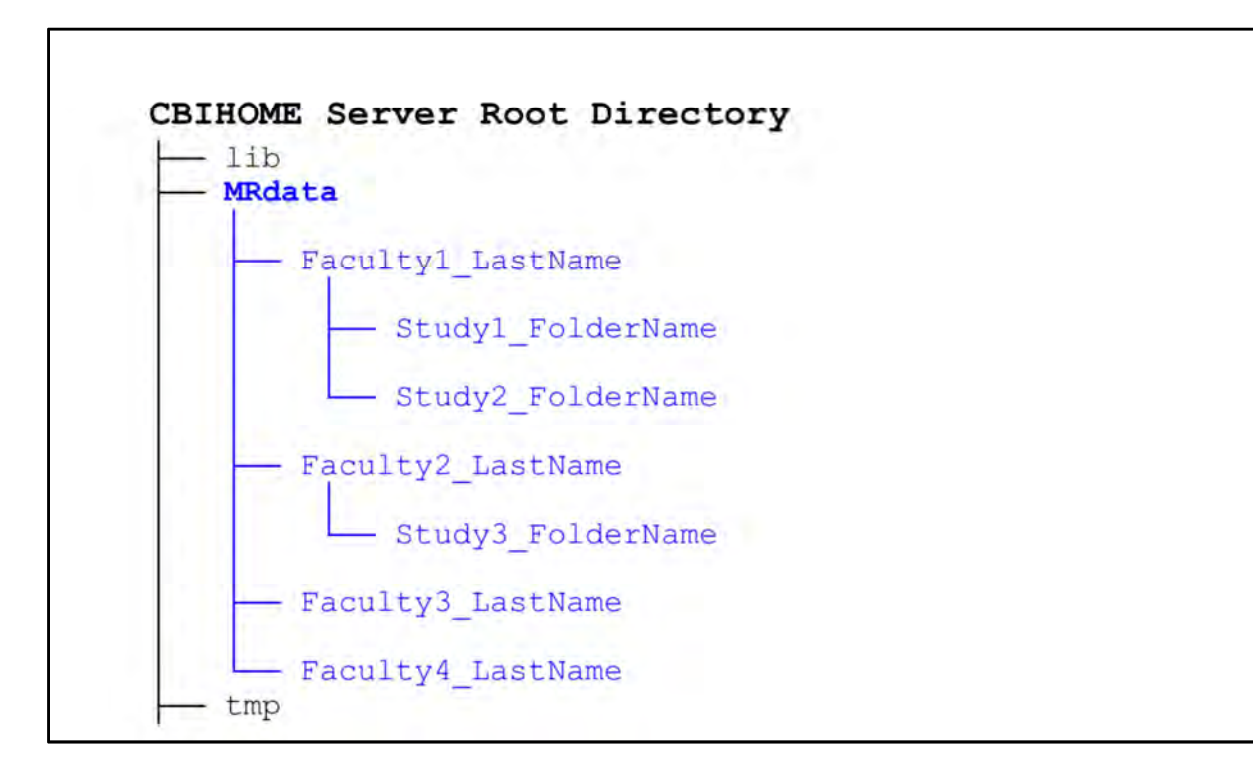

**CBIHOME Server – Directory Tree** (*slide 3 of 5*) CBIHOME Server MRDATA Directory Tree

#### User's Home Directory: /home/MUSC-NetID

Home directory folders contains a very limited space for user system settings.

#### MUSC Faculty Storage Folder: /MRdata/Faculty\_LastName/

MUSC Faculty storage drive folder directory path is named after the faculty's last name.

#### **MUSC Faculty Study Folder(s)**:

/MRdata/Faculty\_LastName/Study\_FolderName/upload/ MUSC Faculty study folder directory path is named after their study. This is the location to which zipped DICOM files are uploaded from the CAIRPACS server.

### **IMPORTANT:** Each MUSC Faculty storage folder are limited to contain a maximum of 0.5 TB (500GB) of files.

Note: This slide indicates that "Faculty1" has 2 different studies and "Faculty2" has 1 study.

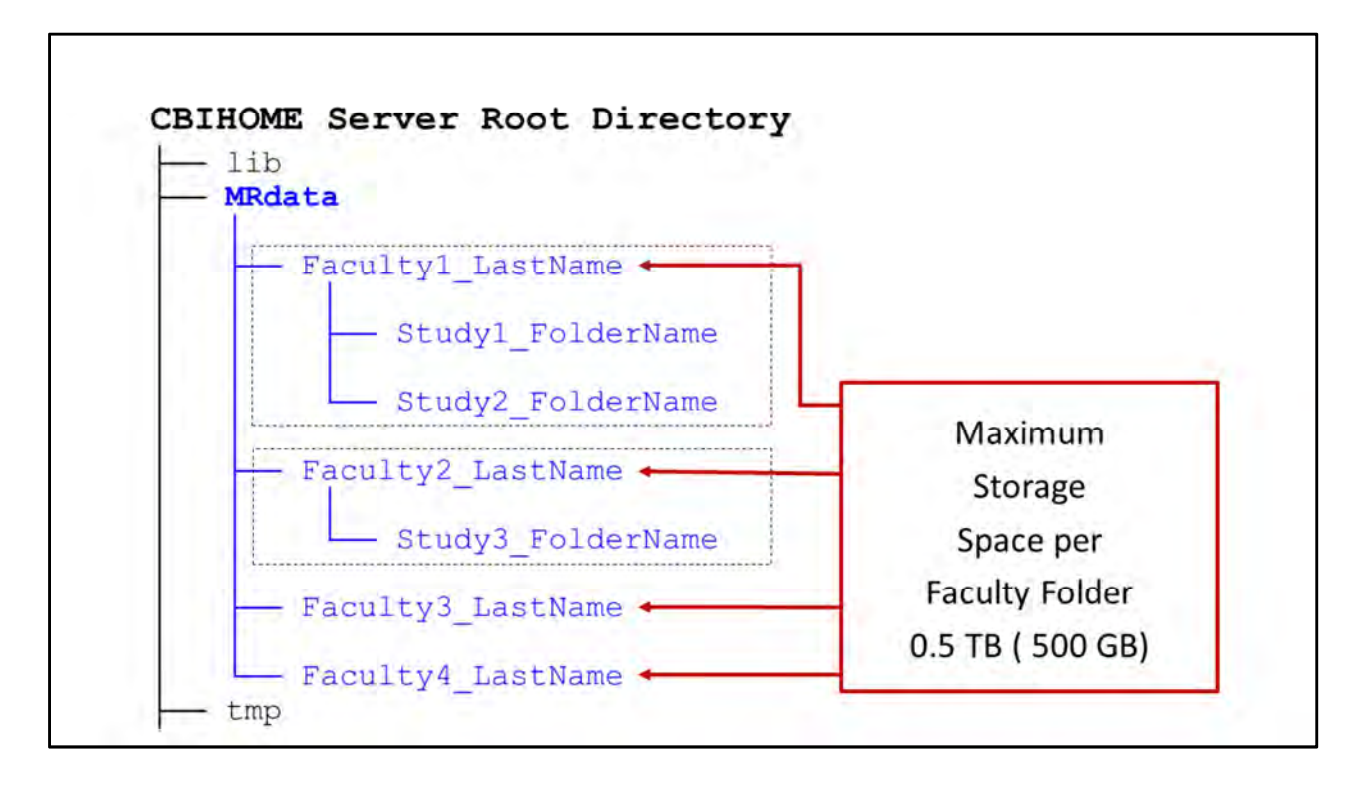

#### **CBIHOME Server – Directory Tree** (*slide 4 of 5*) CBIHOME Server MRDATA Directory Tree

### **MUSC Faculty Storage Folder**: /MRdata/Faculty LastName/

MUSC Faculty storage drive folder directory path is named after the faculty's last name.

#### **MUSC Faculty Study Folder(s)**:

/MRdata/Faculty\_LastName/Study\_FolderName/upload/ MUSC Faculty study folder directory path is named after their study. This is the location to which zipped DICOM files are uploaded from the CAIRPACS server.

## **IMPORTANT:** Each MUSC Faculty storage folder are limited to contain a maximum of 0.5 TB (500GB) of files.

Note: All files contained in either folder "Faculty1\_LastName" or "Faculty2\_LastName" can not exceed 0.5 TB (500GB).

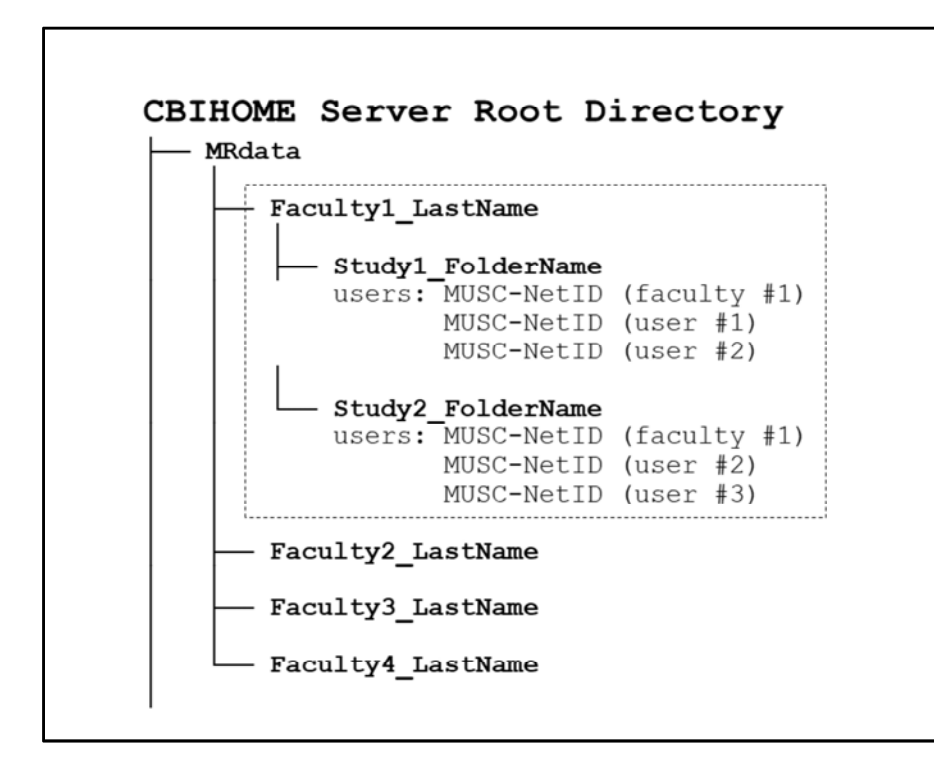

**CBIHOME Server – Directory Tree** (*slide 5 of 5*) CBIHOME Server MRDATA Directory Tree

#### MUSC Faculty Storage Folder: /MRdata/Faculty\_LastName/

MUSC Faculty storage drive folder directory path is named after the faculty's last name.

#### **MUSC Faculty Study Folder(s)**:

/MRdata/Faculty\_LastName/Study\_FolderName/upload/ MUSC Faculty study folder directory path is named after their study. This is the location to which zipped DICOM files are uploaded from the CAIRPACS server.

## **IMPORTANT:** Each MUSC Faculty storage folder are limited to contain a maximum of 0.5 TB (500GB) of files.

Note: This slide shows that "Faculty1" has 2 different studies and that "MUSC\_NetID (faculty #1)" & "MUSC\_NetID (user #2)" have access permissions to both study folders but "MUSC\_NetID (user #1)" only has access to "Study1\_FolderName" and "MUSC\_NetID (user #3)" only has access to "Study2\_FolderName".

## VIII. Other Information

- Slide # Description
- 51 Missing/Incomplete Scan Data
- 52 Incidental Findings

| Topics and Key Points Covered in Presentation                  | Slide # |
|----------------------------------------------------------------|---------|
| I: New MRI Projects                                            | 3       |
| Starting a New MRI Project                                     | 4       |
| II: CBI Servers Information                                    | 5       |
| Siemens Prisma 3T MRI Console PC and CAIRPACS Server           | 6       |
| MRI Data Flow from MRI > CBIHOME Server                        | 7-8     |
| DICOM Filename Format                                          | 9       |
|                                                                | 10      |
| Key Information for CBIHOME Server (cbihome.musc.edu)          | 11      |
| Adding/Removing Users on CBIHOME Server                        | 12      |
| Accessing CBIHOME through SFTP/SCP Client Application          | 13      |
| IV: WinSCP (SFTP/SCP Client Application for Windows PC Only)   | 14      |
| WinSCP Downloading & Installation                              | 15-17   |
| WinSCP Configuration                                           | 18-23   |
| Using WinSCP to Check Quota Space                              | 24      |
| V: CyberDuck (SFTP/SCP Client Application for Macs & Windows)  | 25      |
| CyberDuck Download & Installation                              | 26-28   |
| CyberDuck Configuration                                        | 29-31   |
| CyberDuck Accessing CBIHOME & Checking Quota Space             | 32-34   |
| VI: FileZilla (SFTP/SCP Client Application for Macs & Windows) | 35      |
| FileZilla Downloading & Installation                           | 36-38   |
| FileZilla Configuration                                        | 39-43   |
|                                                                | 44      |
| CBIHOME Server - Directory Tree: root, home, MRdata            | 45-47   |
| CBIHOME Server - Faculty Quota & Permissions                   | 48-49   |
| VIII: Other Information                                        |         |
| Missing/Incomplete Scan Data                                   | 51      |
| Incidental Findings                                            | 52      |

### Missing/Incomplete Scan Data File

CBI System Administrators require at least the following 3 Key pieces of information:

**Study Number** 

Study Date

Patient ID

#### Missing/Incomplete Scan Data File

If you notice something wrong with your MRI Data File(s), contact the CBI System Administrators with the below key information plus any other pertinent information about the issue.

Requires 3 Key pieces of information to locate scan from archive database:

Study Number Study Date Patient ID

Other important information to identify the issue:

Study Time Scan Series Name Number of Images in Scan Series Number of Scan Series for Scan Session

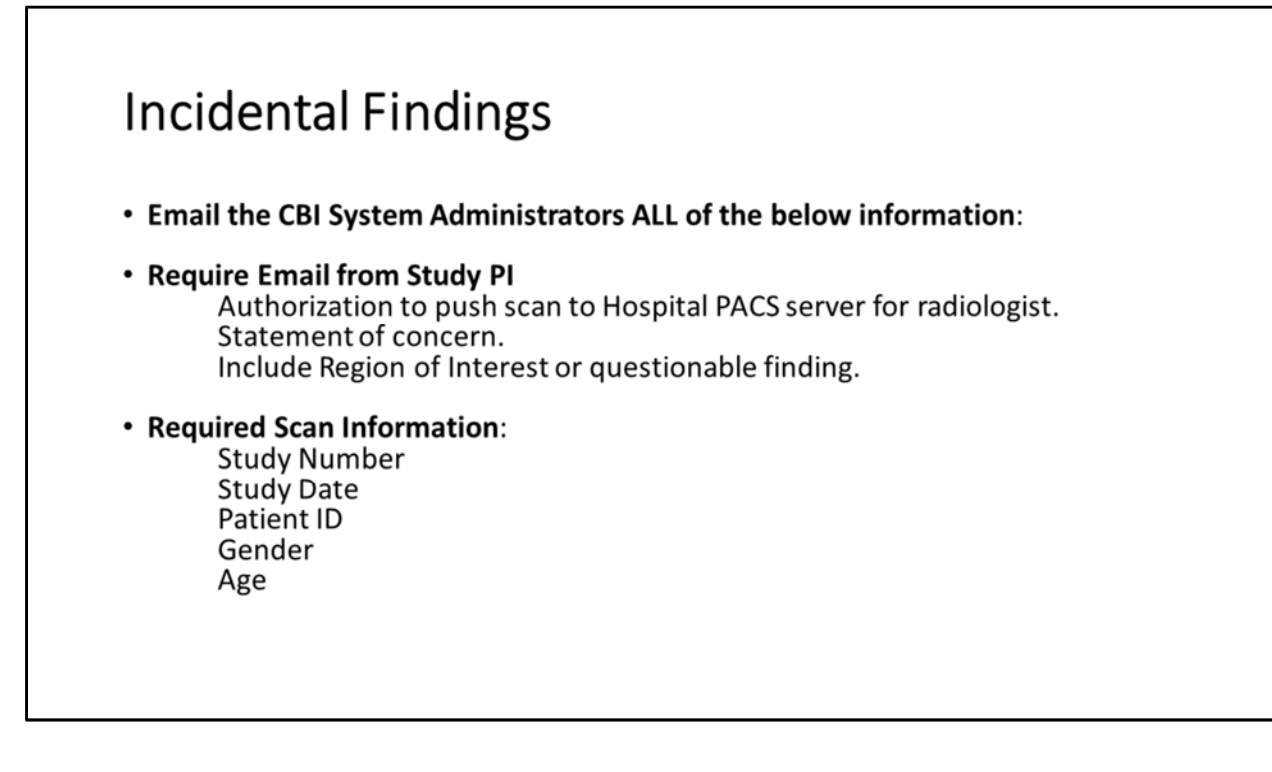

#### **Incidental Findings**

#### Email the CBI System Administrators ALL of the below information:

#### **Require Email from Study PI**

- Authorization to push key scan series to the Hospital PACS server (IMPAX) to be read by a local radiologist.
- Statement of concern.
- Include Region of Interest or questionable finding.

#### **Required Scan Information:**

- Study Number
- Study Date
- Patient ID
- Gender
- Age